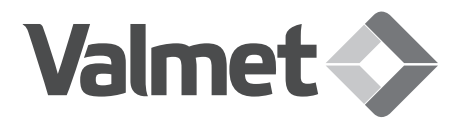

# Stonel<sup>™</sup> Eclipse<sup>™</sup> valve monitor EC series

Installation, maintenance and operating instructions

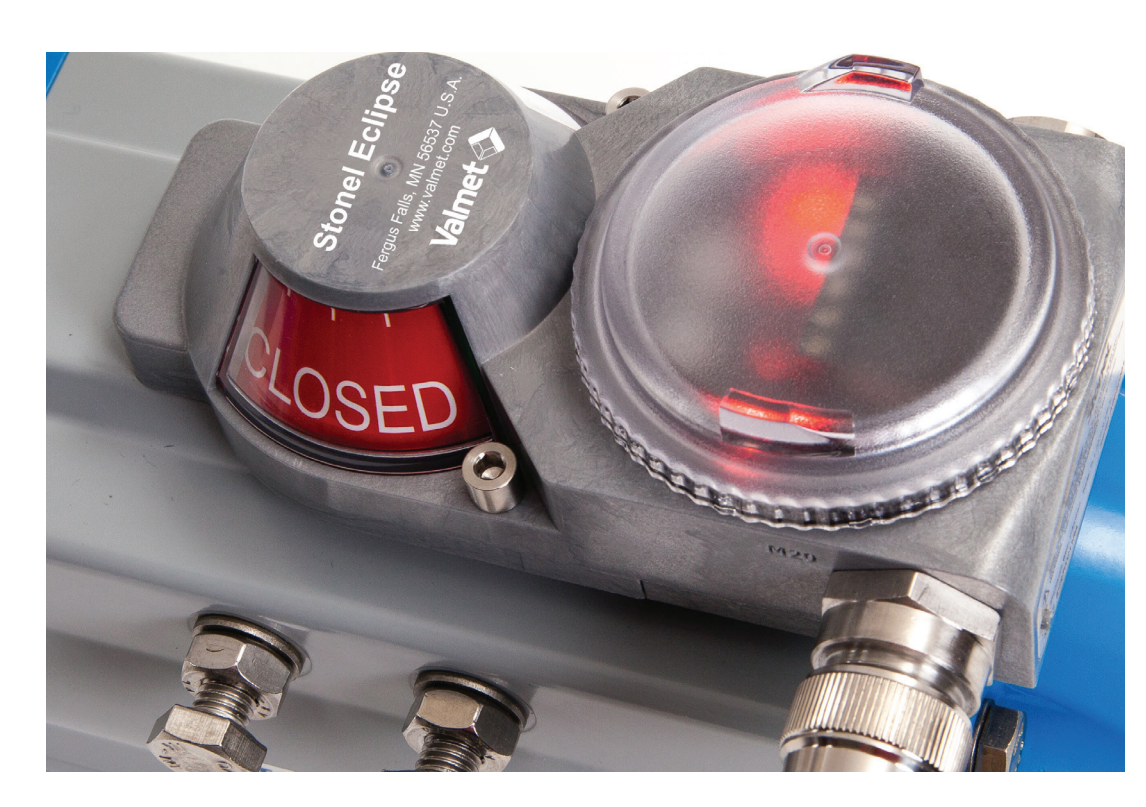

### Table of contents

| <b>1.</b><br>1.1<br>1.2<br>1.3<br>1.4<br>1.5<br>1.6<br>1.7<br>1.8         | General<br>Introduction<br>Title plate markings<br>CE markings<br>Recycling and disposal<br>Safety precautions<br>Assembly drawing<br>Specifications for all models<br>Dimensions                                        | <b>3</b><br>3<br>3<br>3<br>3<br>3<br>4<br>4<br>5    |
|---------------------------------------------------------------------------|----------------------------------------------------------------------------------------------------|-----------------------------------------------------|
| <b>2.</b><br>2.1<br>2.2                                                   | Assembly and mounting<br>Instructions<br>Eclipse EC assembly figure                                                                                                    | 6<br>6                                              |
| 3.<br>and ir<br><sup>3.1</sup><br>3.2<br>3.3                              | Maintenance, repair<br>stallation<br>Maintenance and repair<br>Installation<br>Specific conditions of use                                                                                                    | <b>7</b><br>7<br>7<br>7                             |
| <b>4.</b><br>4.1                                                          | Function specific details<br>Sensor/switching modules                                                                                                    | <b>8</b><br>8                                       |
| 4.1 Semodu                                                                | ensor/switching<br>les<br>r/switching modules                                                                                                    | <b>12</b><br>14                                     |
| 4.1<br>modu<br><sup>4.2</sup><br><sup>4.2</sup>                           | Sensor/switching<br>les<br>Valve communication terminals (VCT)<br>Valve communication terminals (VCT)                                                                                                    | <b>16</b><br>18<br>20                               |
| 5.<br>guide<br>5.1<br>5.2<br>5.3<br>5.4<br>5.5<br>5.6<br>5.7<br>and Indus | Wireless Link user<br>Getting started<br>Home screen<br>Locked screen<br>Device detail screen<br>More information screen<br>Diagnostics screen<br>Federal Communication Commission (FCC)<br>trial Canada (IC) statements | <b>22</b><br>22<br>22<br>23<br>24<br>24<br>24<br>25 |
|                                                                           |                                                                                                    |                                                     |

6. Model/Type code 26

7. Regulatory, specific conditions of use, and product marking continued 28

| 8.  | Appendix                         | 29 |
|-----|----------------------------------|----|
| 8.1 | Controlled installation drawings | 29 |

#### Read these instructions first!

These instructions provide information about safe handling and operation of the Stonel Eclipse EC. If you require additional assistance, please contact the manufacturer or manufacturer's representative. Addresses and phone numbers are printed on the back cover. Save these instructions.

#### Subject to change without notice.

All trademarks are property of their respective owners.

## 1. GENERAL

## 1.1 INTRODUCTION

This manual incorporates the Installation, Maintenance and Operation (IMO) instructions for the Eclipse EC series valve controllers. The Eclipse EC is designed to provide position feedback indication and pneumatic control of on/off automated valves.

#### Note

The selection and use of the Eclipse EC in a specific application requires close consideration of detailed aspects. Due to the nature of the product this manual cannot cover all the likely situations that may occur when installing, using, or servicing the Eclipse EC. If you are uncertain about the use of this device, or its suitability for your intended use, please contact the manufacturer for assistance.

## 1.2 TITLE PLATE MARKINGS

The limit switch has an identification plate attached to the cover.

- 1. Product name and manufacturer identification
- 2. Electrical rating(s)
- 3. Note
- 4. Warning
- 5. Approval markings\*
- 6. Protection class information\*
- 7. Identification plate markings:
- 8. Model
- 9. Serial number
- 10. Date

### 1.3 CE MARKINGS

The limit switch meets the requirements of European Directives and has been marked according to the directive.

## 1.4 RECYCLING AND DISPOSAL

Most limit switch parts can be recycled if sorted according to material. In addition, separate recycling and disposal instructions are available from us. A limit switch can also be returned to us for recycling and disposal for a fee.

### **1.5 SAFETY PRECAUTIONS**

Do not exceed the permitted values! Exceeding the permitted values marked on the limit switch may cause damage to the switch and to equipment attached to the switch and could lead to uncontrolled pressure release in the worst case. Damage to the equipment and personal injury may result.

To prevent ignition of hazardous atmospheres, replace cover before energizing the electrical circuits. Keep cover tightly closed when in operation.

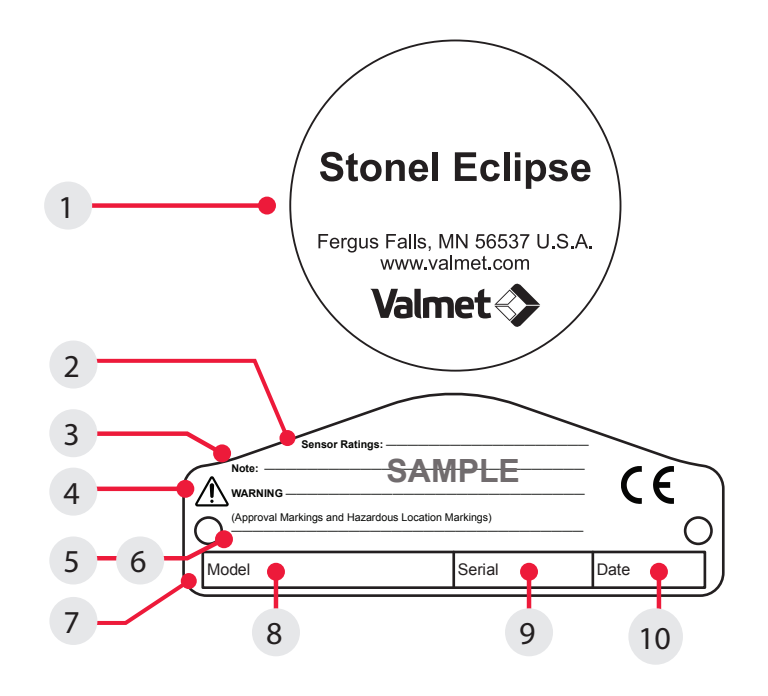

### 1.6 ASSEMBLY DRAWING

- 1. Cover
- 2. Body screws
- 3. Internal ground lug
- 4. Title plate
- 5. Body
- 6. Visual indicator drum

retaining screw

- 7. Visual indicator/trigger drum
- 8. Visual indicator drum coupler
- 9. Drive block
- 10. Mounting plate screws
- 11. Mounting plate
- 12. Actuator shaft

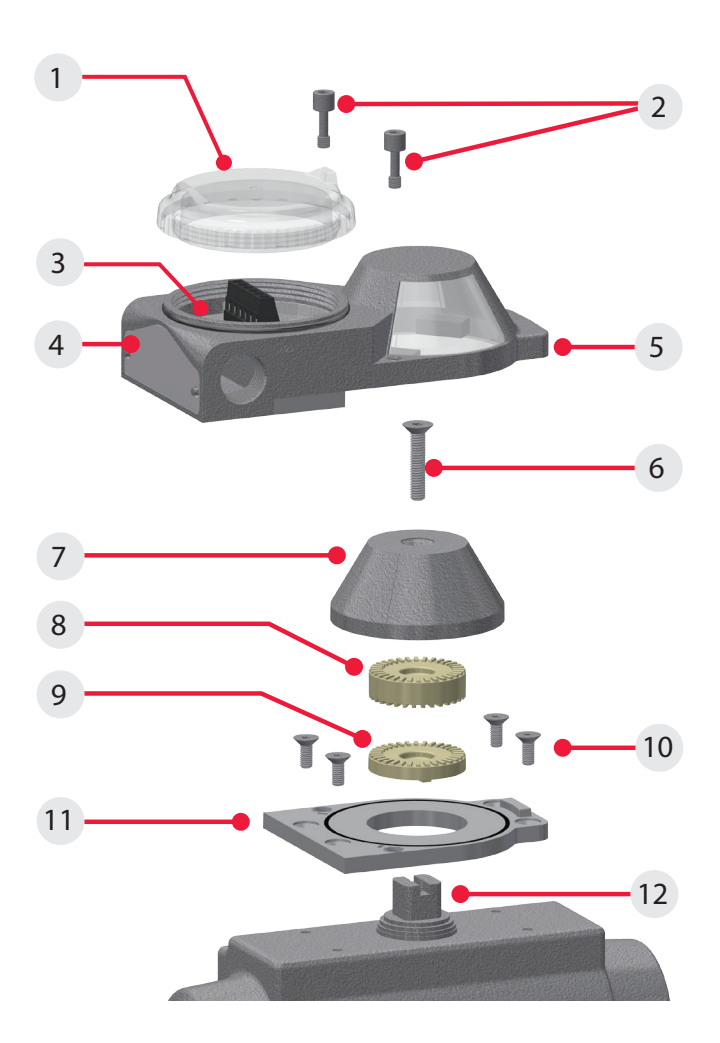

### 1.7 SPECIFICATIONS FOR ALL MODELS

See page 8 for function specific details.

| Specifications                             |                                                                                                    |
|--------------------------------------------|----------------------------------------------------------------------------------------------------|
| Materials of construction                  |                                                                                                    |
| Housing & air manifold plate               | Polycarbonate                                                                                                    |
| Visual indicator drum                      | Nylon                                                                                                    |
| Visual indicator cover                     | Polycarbonate                                                                                                    |
| Fasteners                                  | Stainless steel                                                                                                    |
| O-rings & seals                            | Nitrile compound                                                                                                    |
| Operating life                             | Unlimited                                                                                                    |
| Temperature range                          | -40° C to 80° C (-40° F to 176° F)                                                                                                    |
| Enclosure protection                       | Type 4, 4X, and 6 and IP66 / IP67                                                                                                    |
| Warranty                                   |                                                                                                    |
| Sensing & communication module             | Five years                                                                                                    |
| Mechanical components                      | Five years                                                                                                    |
| Unit weights                               |                                                                                                    |
| Standard                                   | 0.36 kg / 0.80 lb                                                                                                    |
| Unit dimensions                            |                                                                                                    |
| Unit height                                | 49.53 mm [1.95 in]                                                                                                    |
| Cover removal clearance                    | 62.23 mm [2.45 in]                                                                                                    |
| Position sensing                           |                                                                                                    |
| Accuracy                                   | Within 1°                                                                                                    |
| Repeatability                              | Within 1°                                                                                                    |
| Setting buffer                             | 4° from set point (Rotational distance from<br>original set point where switch will energize on<br>return stroke)                                 |
| Dead band (Hysteresis)                     | 6° from set point (Rotational distance from<br>original set point where switch will de-energize)                                                  |
| Past band                                  | 15° past set point (Amount valve can rotate<br>past set-point without leaving ON state. Do not<br>rotate past this point during normal operation) |
| Max rotational range                       | 120° (90° optimum)                                                                                                    |
| Terminal block specifications              |                                                                                                    |
| Recommended torque                         | 4.42 in.lbs (0.5 Nm)                                                                                                    |
| Conductor strip length                     | 0.22 -0.25 in (5.5-6.5 mm)                                                                                                    |
| Maximum wire size                          | 30-12 AWG (0.5-2.5 mm <sup>2</sup> )                                                                                                    |
| Wire type                                  | Stranded or solid                                                                                                    |
| Environmental conditions                   |                                                                                                    |
| Location                                   | Indoor and outdoor                                                                                                    |
| Maximum altitude                           | 5000 m                                                                                                    |
| Maximum humidity                           | 90%                                                                                                    |
| Pollution degree                           | 4                                                                                                    |
| Ratings and approvals*                     | See official website                                                                                                    |
| * Only models listed on manufactur rating. | er's official website are approved per specific                                                                                                   |

### 1.8 DIMENSIONS

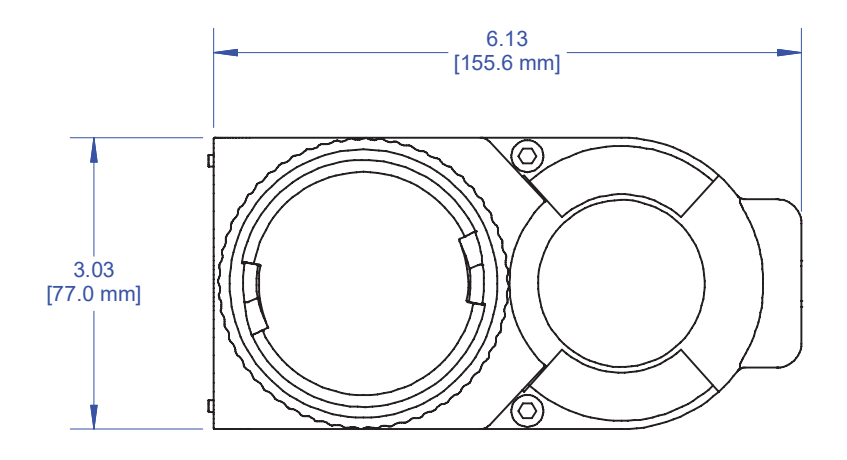

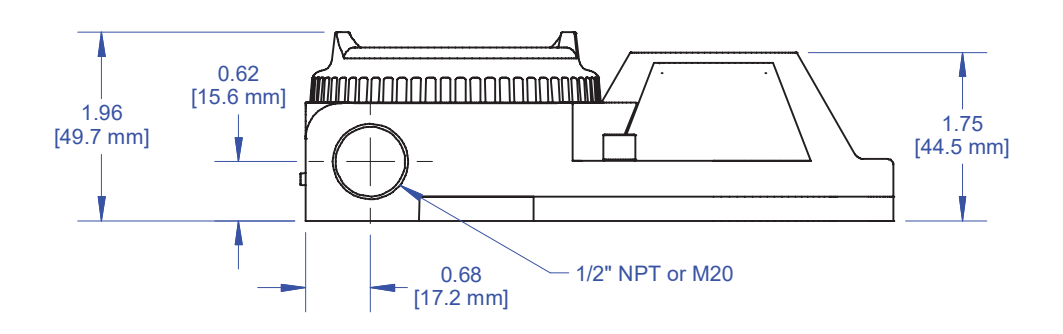

#### Note

Stonel Eclipse EC certified dimensional drawing can be found on manufacturer's **official website** under the Download tab.

## 2. ASSEMBLY AND MOUNTING

## 2.1 INSTRUCTIONS

### Steps

Refer to Eclipse EC assembly figure when performing mounting and assembly procedures. Eclipse unit and mounting kit are supplied separately. From Eclipse shipping container, ensure items A, B, and D are present. From the mounting kit, ensure items C, E, F, G, and H are present.

- Locate the mounting plate (Item H) and place on the actuator. Using an M3 allen wrench, fasten with the four mounting plate screws (Item G). Torque screws to 46 to 56 in.lbs (5.1 to 6.3 Nm).
- 2. Place visual indicator drive block (Item F) into slot in the actuator shaft. Place visual indicator drum coupler (Item E) onto the visual indicator drive block (Item E is only used in applications with a Namur 1 mounting pattern). Next, place the visual indicator/trigger drum (Item D) onto the visual indicator drum coupler. Align the holes in all three items with the threaded hole in the actuator shaft and fasten down with the visual indicator drum retaining screw (Item C). Leave screw loose in order to facilitate indexing of the visual indicator.
- With the actuator in the closed position, center the visual indicator drum until the CLOSED quadrants are centered to the left and right of the long axis of the actuator. With an M4 allen wrench, tighten down with the visual indicator drum retaining screw. Torque screw to 79 to 96 in.lbs (8.9 to 10.9 Nm).
- Set the Eclipse body (Item A) in place. With an M4 allen wrench, torque the Eclipse body screws (Item B) to Torque screws to 46 to 56 in.lbs (5.1 to 6.3 Nm).
- 5. After all wiring and sensor setting procedures have been completed, install Eclipse cover and hand tighten.

### Special notes

- Mounting of the Eclipse requires a Stonel mounting kit specific to the actuator the Eclipse is to being mounted to.
- It is recommended that thread lubricant or anti-seize be used on the Eclipse body screws (Item B) prior to assembly.
- In high cycle or high vibration applications, blue Loctite® may be used on the mounting plate screws (Item G) and the visual indicator drum retaining screw (Item C).

### 2.2 ECLIPSE EC ASSEMBLY FIGURE

- A. Eclipse EC unit
- B. Body screws (2)
- C. Visual indicator drum retaining screw
- D. Visual indicator/trigger drum
- E. Visual indicator drum coupler
- F. Drive block
- G. Mounting plate screws (4)
- H. Mounting plate
- I. Actuator

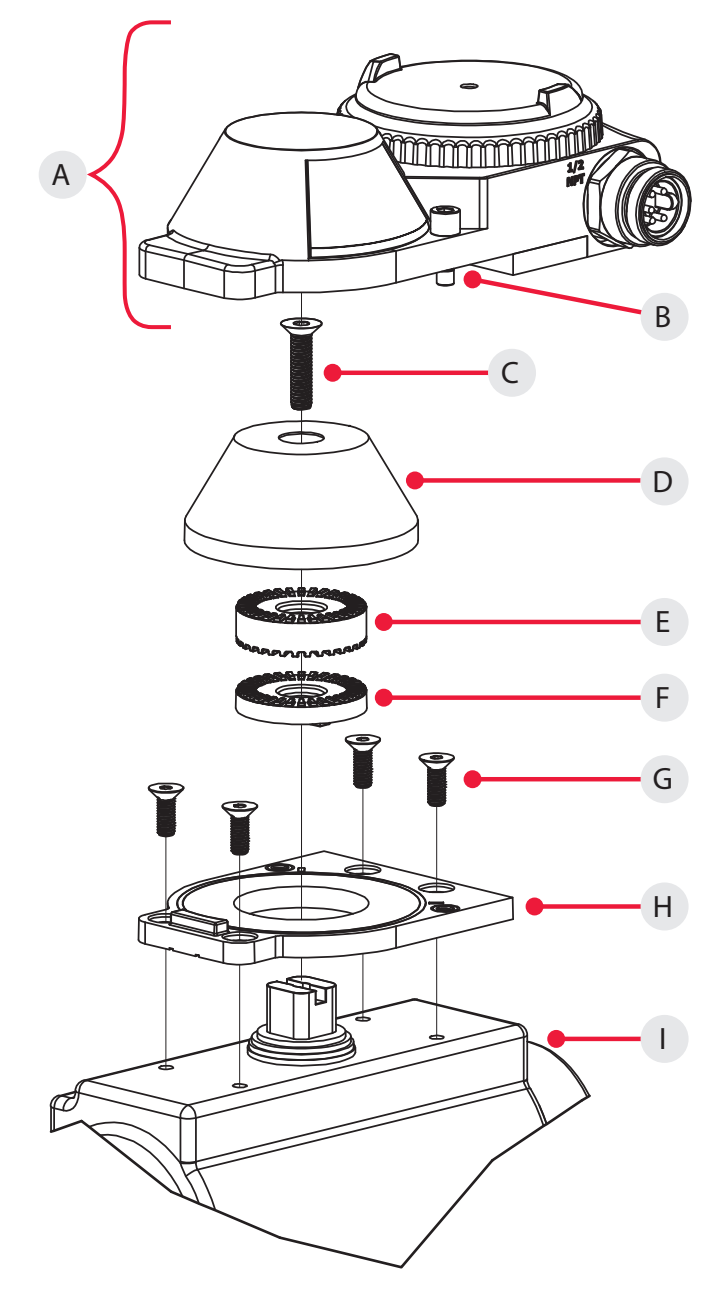

## 3. MAINTENANCE, REPAIR AND INSTALLATION

### 3.1 MAINTENANCE AND REPAIR

No routine maintenance of Eclipse units is required when installed in environments for which they are designed. Repair of Eclipse units must be done by the manufacturer or by qualified personnel that are knowledgeable about the installation of electromechanical equipment in hazardous areas. All parts needed for repair must be purchased through an authorized distributer for Stonel products to maintain warranty and to ensure the safety and compliance of the equipment.

## 3.2 INSTALLATION

### WARNING

Solenoid power supplied must be limited with a fuse or circuit breaker rated to 2 Amps maximum.

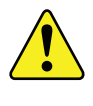

CAUTION: TO MAINTAIN SAFETY, ONLY POWER SUPPLIES THAT PROVIDE DOUBLE/REINFORCED INSULATION, SUCH AS THOSE WITH PELV/SELV OUTPUTS, SHALL BE USED. (AS APPLICABLE)

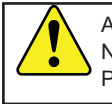

ATTENTION: IF THE UNIT IS USED IN A MANNER NOT SPECIFIED BY STONEL, THE PROTECTION PROVIDED BY IT MAY BE IMPAIRED.

ATTENTION: IF REQUIRED, THE ECLIPSE HOUSING CAN BE GROUNDED TO EARTH POTENTIAL BY THE INTERNAL GROUND LUG. (SEE ASSEMBLY DRAWING 1.6 ITEM 3 ON PAGE 4)

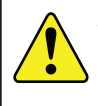

ATTENTION: IN ORDER TO MAINTAIN ENCLOSURE TYPE AND IP RATINGS, COVER SHALL BE TIGHTENED BY HAND UNTIL COVER MAKES CONTACT WITH THE HOUSING. DO NOT USE ANY TOOL TO TIGHTEN THE COVER.

### Field wiring

- This product comes shipped with conduit covers in an effort to protect the internal components from debris during shipment and handling. It is the responsibility of the receiving and/or installing personnel to provide appropriate permanent sealing devices to prevent the intrusion of debris or moisture when stored or installed outdoors.
- Use field wiring rated at least 10 K (+10° C) above ambient temperature.

#### All models

### WARNING

EXPLOSION HAZARD. DO NOT CONNECT OR DISCONNECT WHEN ENERGIZED UNLESS THE AREA IS FREE OF IGNITABLE CONCENTRATIONS. Models with receptacles

### WARNING

THE UNIT IS RATED FOR INGRESS PROTECTION WHEN THE MATING CORDSET IS ATTACHED. THE MATING CORDSET SHALL REMAIN CONNECTED DURING OPERATION AND SHALL ONLY BE DISCONNECTED / RECONNECTED BY TRAINED SERVICE PERSONNEL. IF THE MATING CORD SET IS DISCONNECTED, IT IS THE RESPONSIBILITY OF THE SERVICE PERSONNEL TO INSTALL AN APPROPRIATELY RATED CAP (NOT SUPPLIED) OVER THE RECEPTACLE TO MAINTAIN THE RATED INGRESS PROTECTION OF THE UNIT.

When installed in Division 2 areas in the United States and Canada, a Division 2 FM approved Turck eurofast® or minifast® cordset and the use of a tool-secured Turck lokfast® guard is required.

Because the unit is rated for Ingress Protection with the mating cordset attached, care must be taken when selecting the cordset to ensure it is rated by the manufacturer with equivalent Ingress Protection ratings to the unit.

The Turck lokfast® guard renders the cordset not "normally arcing" and maintains ingress protection rating by making the connection tool secured. Refer to the lokfast® guard's documentation for details on releasing the locking mechanism.

The cordsets, as specified above, are available with cable rated for various wiring methods, such as ITC, PLTC, MC, etc. It is the responsibility of the installer, or end user, to install this product in accordance with the wiring method(s) specified by the cordset manufacturer.

It is the responsibility of the installer, or end user, to install this product in accordance with the National Electrical Code (NFPA 70) for the US, CE Code, Part I for Canada, or any other national or regional code defining proper practices.

## 4. FUNCTION SPECIFIC DETAILS

## 4.1 SENSOR/SWITCHING MODULES

### 4.1.1 3 WIRE PNP / NPN SWITCHING SENSORS (30S, 30W)

### Specifications

| <ul><li>(2) 24 VDC N.O. solid state sensors.</li><li>Self-learning outputs for NPN/PNP/Sinking/</li><li>Sourcing PLC input cards.</li></ul>                                        |
|----------------------------------------------------------------------------------------------------|
| (1) 24 VDC output for external solenoid.<br>Self-learning control input for NPN/PNP/Sinking/<br>Sourcing PLC output cards.                                                         |
| 18 - 30 VDC                                                                                                    |
| 2.0 mA                                                                                                    |
| 0.1 amps                                                                                                    |
| 0.0                                                                                                    |
| 0.1 volts @ 10 mA<br>0.5 volts @ 100 mA                                                                                                    |
| 0.6 watts                                                                                                    |
| 3.0 watts                                                                                                    |
| Protected against short circuits and direct application of voltage with no load.                                                                                                   |
|                                                                                                    |
| 18 - 30 VDC                                                                                                    |
| 24 VDC                                                                                                    |
| 85 mA                                                                                                    |
| 2.0 watts                                                                                                    |
| External solenoid output is short circuit protected                                                                                                    |
| Allows Set Open / Set Closed via Bluetooth<br>Stroke times (Only functions when attached to<br>external solenoid)<br>Valve Position graph<br>Lifetime Cycle Count (non-resettable) |
|                                                                                                    |

Wiring diagrams

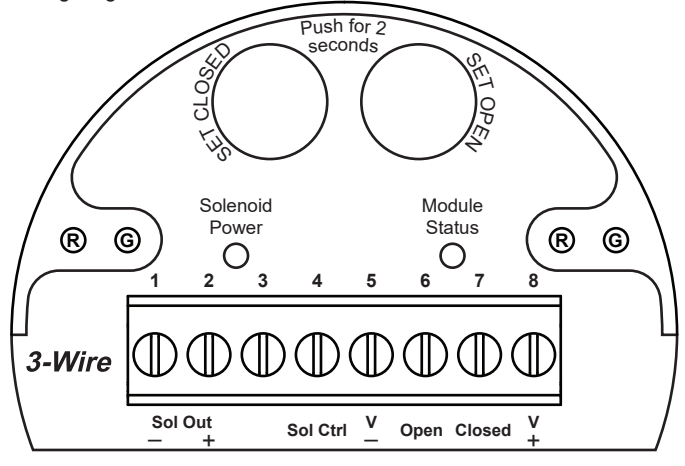

\* Unlocking the Bluetooth features (30W only)

The device is unlocked until any of the signals (Open/Closed/Solenoid) are wired to a PLC/DCS card, at which time it locks and it cannot be unlocked until unwired and power cycled.

Common receptacle options pin-out

### 5-PIN MICRO CONNECTOR (M12)

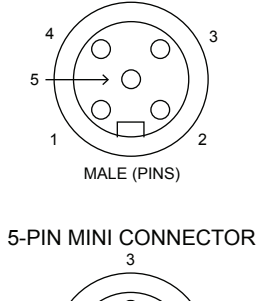

| Pin | Signal   |
|-----|----------|
| 1   | V +      |
| 2   | OPEN     |
| 3   | V -      |
| 4   | CLOSED   |
| 5   | SOL CTRL |
|     |          |

5

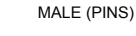

Note

Consult factory for additional quick connector options.

### 5-PIN MICRO CONNECTOR (M12)

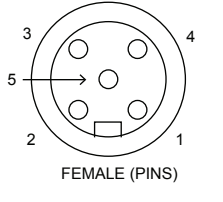

### **3-PIN MINI CONNECTOR**

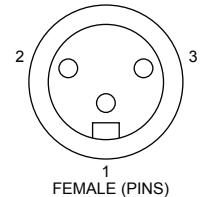

| Pin | Signal    |
|-----|-----------|
| 1   | NOT USED  |
| 2   | NOT USED  |
| 3   | SOL OUT - |
| 4   | SOL OUT + |
| 5   | NOT USED  |

| Pin | Signal    |
|-----|-----------|
| 1   | NOT USED  |
| 2   | SOL OUT - |
| 3   | SOL OUT + |

### 4.1.1 3 WIRE PNP / NPN SWITCHING SENSORS (30S, 30W) CONTINUED

Bench test procedure and sensor setting instructions

### WARNING

DO NOT APPLY EXTERNAL POWER TO SOL OUT +/-TERMINALS. THIS MAY CAUSE PERMANENT DAMAGE TO THE UNIT.

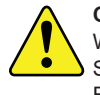

**CAUTION:** PERFORMING THIS PROCEDURE WILL CAUSE THE SENSOR INPUTS TO CHANGE STATE. PERFORMING THIS PROCEDURE IS NOT RECOMMENDED DURING A LIVE PROCESS.

To test sensors, use a 24 VDC power supply. No series load resistor is required.

- 1. Apply power across the V+ and V- terminal block points. (No power required on open/closed terminals.)
- 2. Attach indicator such that the closed quadrants will face out when in the closed position. This figure shows a Red Closed visual indicator in the closed position.

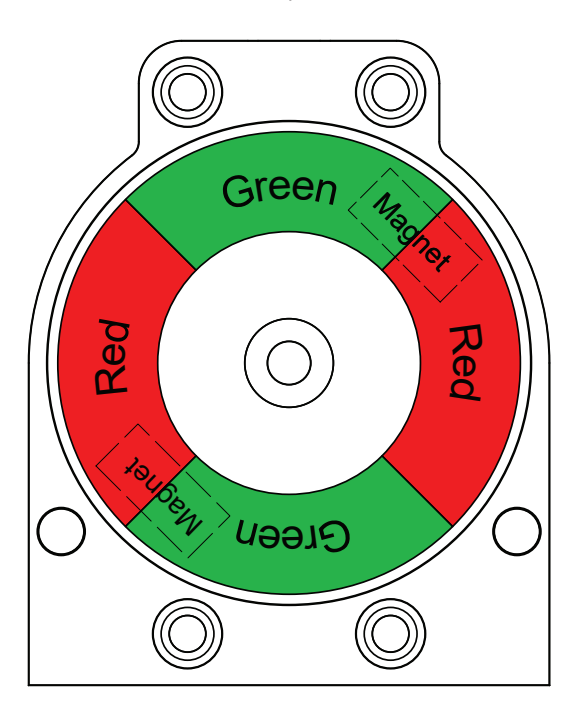

Specifications for Wireless Link Communication Bluetooth® technology; single mode (not compatible with Bluetooth® Classic) Frequency band 2.402-2.480 Ghz Transmit power 4dBm or ~2.5 milliwatts Data rate 1 Mbit/second; effective information transmit rate ~10 Kbits/second Up to 100 meters (330 feet) in free space. Range is Range reduced by obstructions between handheld device and Wireless Link VCT. Line of site is not necessary. Registrations FCC. IC. CE CE compliance Exceeds industrial compliance standards VCT identification VCTs in range will be displayed in order of signal strenath VCT link One device accessed at a time between client (handheld device) and server (VCT). Each server accessed by one client at a time Application Stonel Wireless Link available from the App store Hand-helds Compatible with iPhone® and iPad® with iOS 9 or

| Power/Fault LED status |                                                                                                    |  |
|------------------------|----------------------------------------------------------------------------------------------------|--|
| Module status          | Fault description                                                                                                    |  |
| LED off                | Device does not have power                                                                                                    |  |
| Solid green            | Normal operation                                                                                                    |  |
| Flashing red           | Output shorted<br>No magnet detected<br>The Open or Closed output signal is shorted.<br>Unit temperature exceeds 80° C<br>Low supply voltage<br>Internal sensor fault - sensor may need replacing |  |

later

- Save set-points:
- a. Operate actuator to the closed position.
- b. Press and hold SET CLOSED button until closed LED is lit or flashes (2 seconds). Release button.
- c. Operate actuator to the open position.
- d. Press and hold SET OPEN button until the open LED is lit or flashes (2 seconds). Release button.

NOTE: If red or green LEDs flash when trying to set the set-point, the magnet is too far away from the sensing element. Adjust Visual Indicator drum to bring the magnet slightly closer to the sensing unit and try again.

- 4. Setpoints are retained even after power is removed.
- To electrically test solenoid output, connect Solenoid Control Signal terminal to V+ or V-. The Solenoid Output will activate.

#### Note

If using only one of the sensors for valve position feedback, either sensor may be used independently.

### 4.1.1 3 WIRE PNP / NPN SWITCHING SENSORS (30S, 30W) CONTINUED

Typical basic installation

Wiring considerations

The pins V+ (24V+) and V- (0V) provide power for the unit's sensor circuitry and solenoid output. These pins should be wired to the same 24 VDC (18-30 VDC) source used for field wiring connections of the input / output card(s). There is no isolation between V+ / V- pins to the signal pins. The power supply used must be able to provide enough power/current for the unit's circuitry plus current required for the signals and external solenoid.

The open and closed signal pins should be wired to the input card's signal input terminal. No connection to the common terminal is required.

The solenoid control signal pin should be wired to the output card's output (switched) terminal. No connection to the common terminal is

required.

Self-learning signals

Every time power is cycled to V+ / V-, the device will test the signal wires to learn what type of input and/or output card(s) are wired to each signal. If a signal is open-circuit, the device will continue to test it until a card is detected. If the open or closed signal is short-circuited, the device will retest the signal once the short circuit is removed.

Like most solid-state sensors, some current restrictive input cards may detect a momentary ON state while the device is booting. Most input cards (especially those designed for solid-state sensors) will not experience an ON state during boot up.

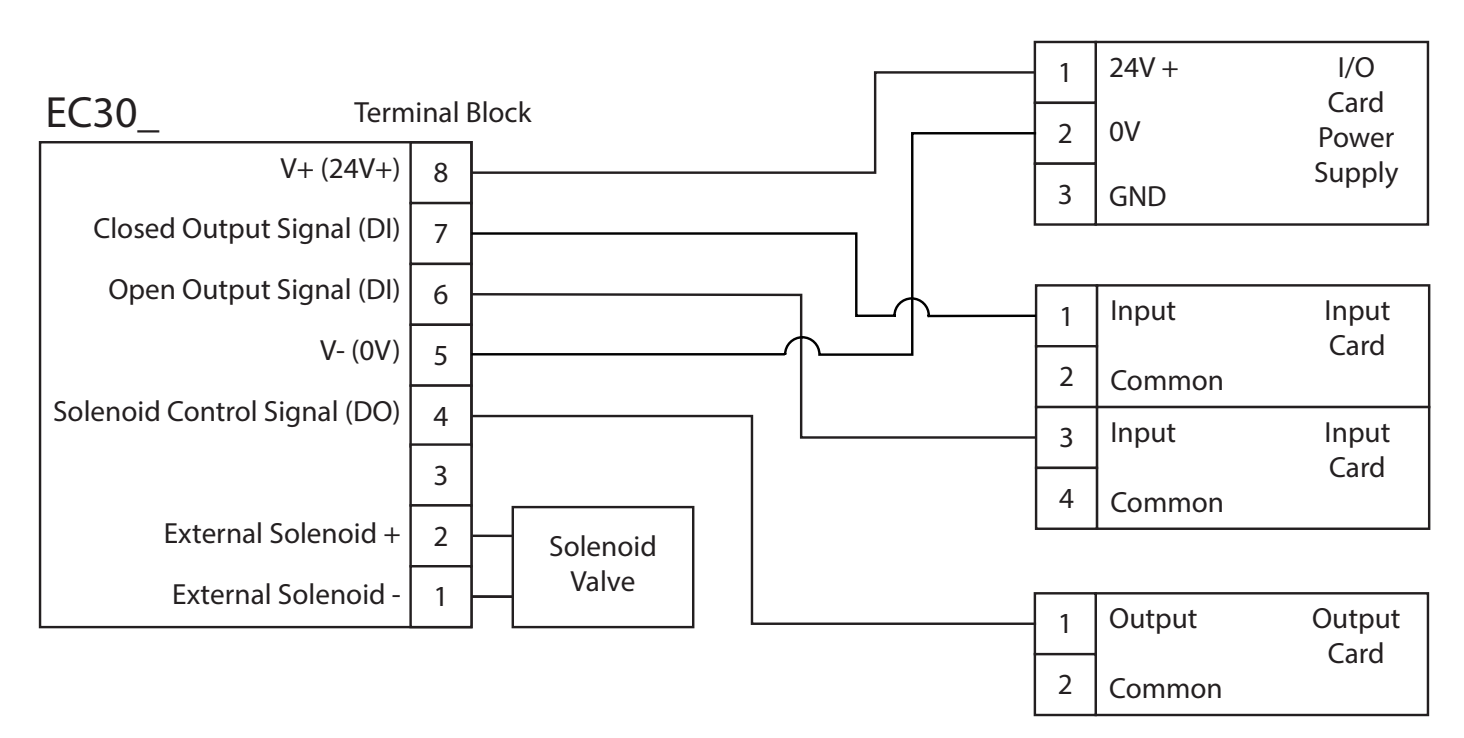

## **4.1 SENSOR/SWITCHING MODULES**

## 4.1.2 SST N.C. SENSOR (34S)

| Specifications                    |                                                                                                    |  |
|-----------------------------------|----------------------------------------------------------------------------------------------------|--|
| Configuration                     | <ul><li>(2) Universal voltage N.C. 2-wire solid state<br/>sensors</li><li>(2) Wire terminations for one solenoid</li></ul> |  |
| Voltage range                     | 20 - 250 VAC 50/60 Hz; 20 - 250 VDC                                                                                        |  |
| Minimum on current                | 2.0 mA                                                                                                    |  |
| Maximum continuous current        | 0.1 amps                                                                                                    |  |
| Maximum leakage current           | <0.5 mA                                                                                                    |  |
| Maximum voltage drop              | 6.7 volts @ 10 mA<br>7.5 volts @ 100 mA                                                                                    |  |
| Circuit protection                | Protected against short circuits and direct<br>application of voltage with no load.                                        |  |
| Solenoid pass-thru specifications |                                                                                                    |  |
| Solenoid voltage range            | 20 - 250 VAC 50/60 Hz; 20 - 250 VDC                                                                                        |  |
| Maximum solenoid current          | 0.75 amps                                                                                                    |  |

Wiring diagrams

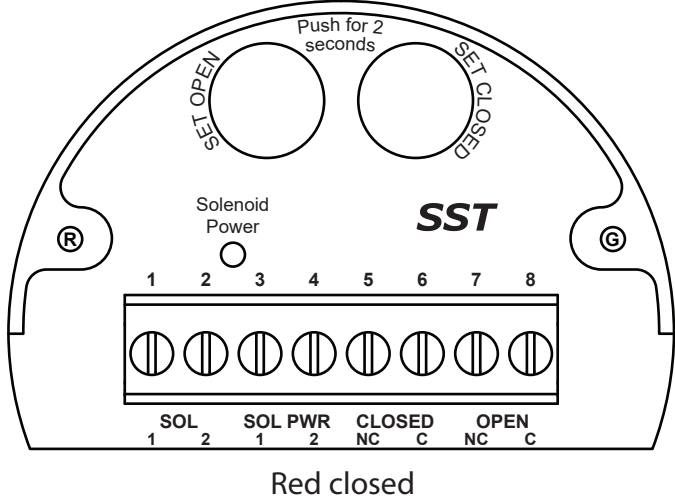

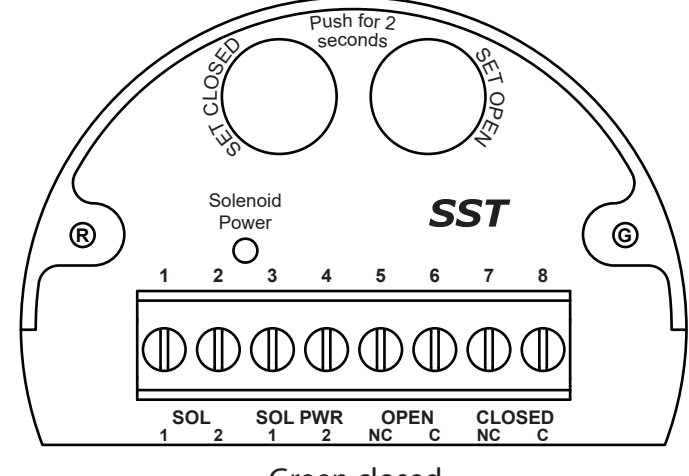

Green closed

Common receptacle options pin-out

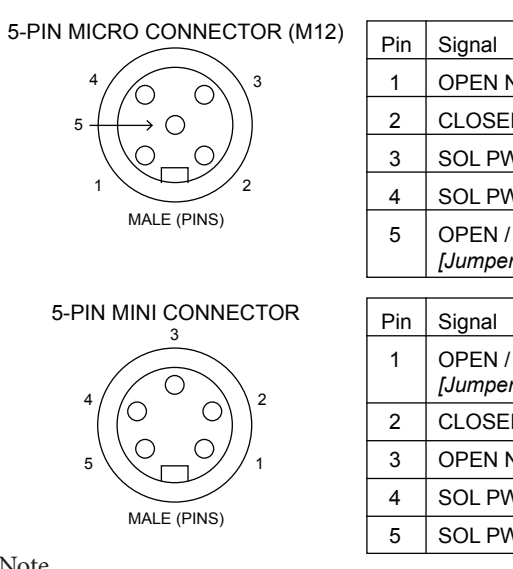

| Pin                          | Signal                                                                                            |
|------------------------------|---------------------------------------------------------------------------------------------------|
| 1                            | OPEN NC                                                                                           |
| 2                            | CLOSED NC                                                                                         |
| 3                            | SOL PWR 2                                                                                         |
| 4                            | SOL PWR 1                                                                                         |
| 5                            | OPEN / CLOSED C<br>[Jumper installed]                                                             |
|                              |                                                                                                   |
|                              |                                                                                                   |
| Pin                          | Signal                                                                                            |
| Pin<br>1                     | Signal<br>OPEN / CLOSED C<br>[Jumper installed]                                                   |
| Pin<br>1<br>2                | Signal<br>OPEN / CLOSED C<br>[Jumper installed]<br>CLOSED NC                                      |
| Pin<br>1<br>2<br>3           | Signal<br>OPEN / CLOSED C<br>[Jumper installed]<br>CLOSED NC<br>OPEN NC                           |
| Pin<br>1<br>2<br>3<br>4      | Signal<br>OPEN / CLOSED C<br>[Jumper installed]<br>CLOSED NC<br>OPEN NC<br>SOL PWR 1              |
| Pin<br>1<br>2<br>3<br>4<br>5 | Signal<br>OPEN / CLOSED C<br>[Jumper installed]<br>CLOSED NC<br>OPEN NC<br>SOL PWR 1<br>SOL PWR 2 |

### 5-PIN MICRO CONNECTOR (M12)

| 2 1           |
|---------------|
| FEMALE (PINS) |

| Pin | Signal   |
|-----|----------|
| 1   | NOT USED |
| 2   | NOT USED |
| 3   | SOL 2    |
| 4   | SOL 1    |
| 5   | NOT USED |

### **3-PIN MINI CONNECTOR**

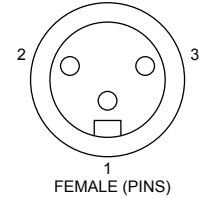

| Pin | Signal   |
|-----|----------|
| 1   | NOT USED |
| 2   | SOL 2    |
| 3   | SOL 1    |

Note

Consult factory for additional quick connector options.

### 4.1.2 SST N.C. SENSOR (34S) CONTINUED

#### Bench test procedure and sensor setting instructions

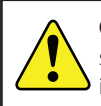

**Caution:** Performing this procedure will cause the sensor inputs to change state. Performing this procedure is not recommended during a live process.

Note When performing this procedure on a Normally Closed (function 34) switch, the LEDs will turn off during the setup procedure instead of on.

Use a 24 VDC power supply with series load resistor, (2K - 6K  $\Omega),$  connected to the 24 VDC+.

- Connect 24 VDC + (with resistor) to the CLOSED C (common) and OPEN C (common) terminals. Connect 24 VDC- to the CLOSED NC and OPEN NC terminals.
- Attach indicator such that the closed quadrants will face out when in the closed position. This figure shows a Red Closed visual indicator in the closed position.

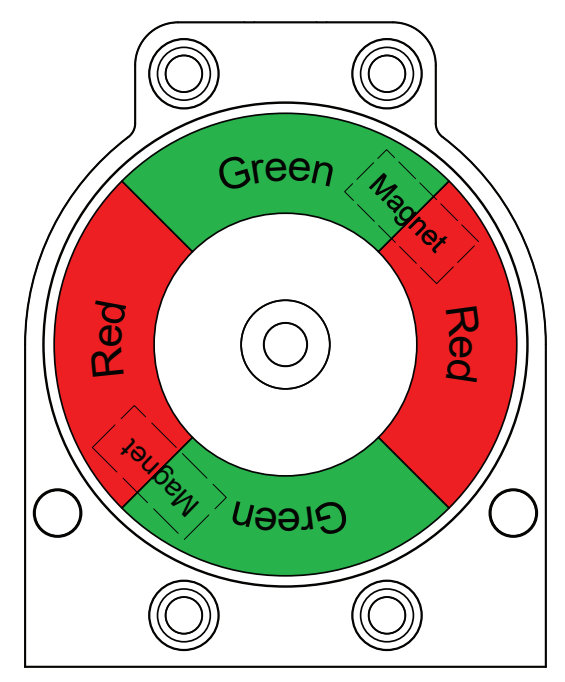

3. Save set-points

a. Operate actuator to the closed position.

b. Press and hold SET CLOSED button until closed LED changes state (2 seconds). Release button.

c. Operate actuator to the open position.

d. Press and hold SET OPEN button until the open LED changes state (2 seconds). Release button.

NOTE: If red or green LEDs flash when trying to set the set-point, the magnet is too far away from the sensing element. Adjust Visual Indicator drum to bring the magnet slightly closer to the sensing unit and try again.

- 4. Setpoints are retained even after power is removed.
- To electrically test solenoid output, apply power to the SOL PWR 1 and SOL PWR 2 terminals.

#### Note

If using only one of the sensors for valve position feedback, either sensor may be used independently.

## 4.1 SENSOR/SWITCHING MODULES

### 4.1.3 SST N.O. SENSOR (35S)

| Specifications                  |                                                                                                    |
|---------------------------------|----------------------------------------------------------------------------------------------------|
| Configuration                   | <ul><li>(2) Universal voltage N.O. 2-wire solid state sensors</li><li>(2) Wire terminations for one solenoid</li></ul> |
| Voltage range                   | 20 - 250 VAC 50/60 Hz; 20 - 250 VDC                                                                                    |
| Minimum on current              | 2.0 mA                                                                                                    |
| Maximum continuous current      | 0.1 amps                                                                                                    |
| Maximum leakage current         | <0.5 mA                                                                                                    |
| Maximum voltage drop            | 6.7 volts @ 10 mA<br>7.5 volts @ 100 mA                                                                                |
| Circuit protection              | Protected against short circuits and direct application of voltage with no load.                                       |
| Solenoid pass-thru specificatio | ons                                                                                                    |
| Solenoid voltage range          | 20 - 250 VAC 50/60 Hz; 20 - 250 VDC                                                                                    |
| Maximum solenoid current        | 0.75 amps                                                                                                    |

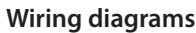

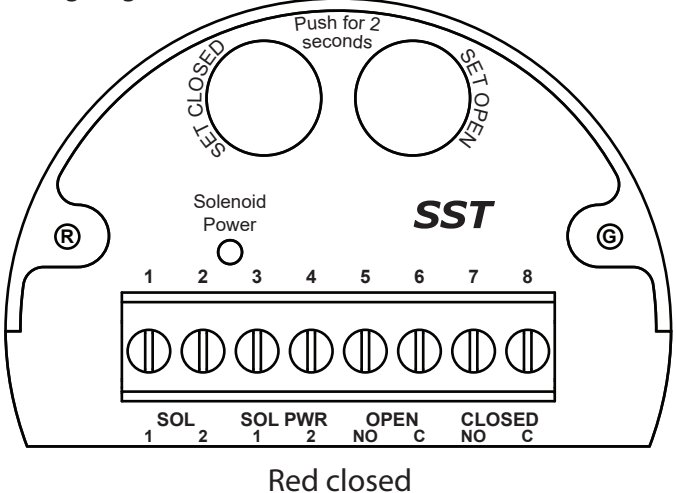

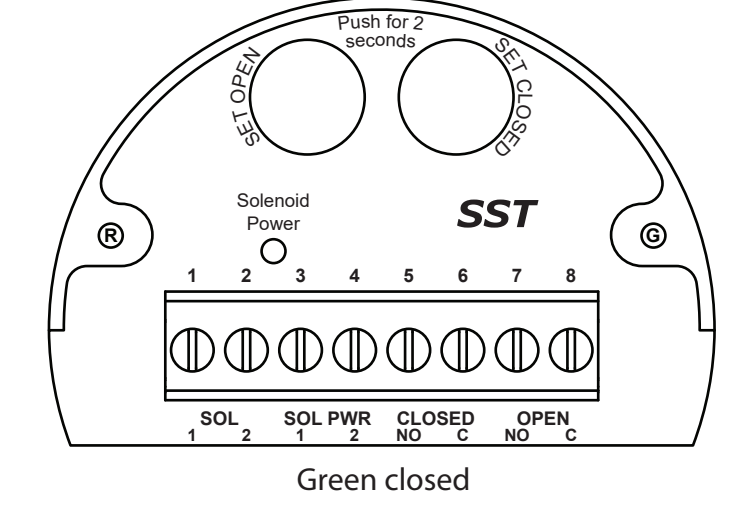

Common receptacle options pin-out

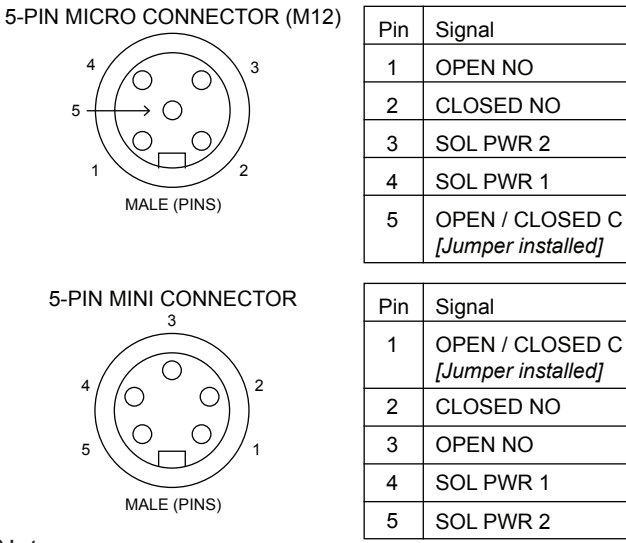

Consult factory for additional quick connector options

### 5-PIN MICRO CONNECTOR (M12)

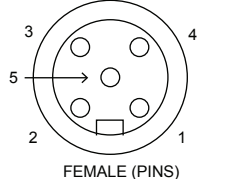

| Pin | Signal   |
|-----|----------|
| 1   | NOT USED |
| 2   | NOT USED |
| 3   | SOL 2    |
| 4   | SOL 1    |
| 5   | NOT USED |

| 2 0 0 3       |
|---------------|
|               |
| 1             |
| FEMALE (PINS) |

**3-PIN MINI CONNECTOR** 

| Pin | Signal   |
|-----|----------|
| 1   | NOT USED |
| 2   | SOL 2    |
| 3   | SOL 1    |

### 4.1.3 SST N.O. SENSOR (35S) CONTINUED

#### Bench test procedure and sensor setting instructions

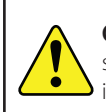

**Caution:** Performing this procedure will cause the sensor inputs to change state. Performing this procedure is not recommended during a live process.

Note When performing this procedure on a Normally Open (function 35) switch, the LEDs will turn on during the setup procedure instead of off.

Use a 24 VDC power supply with series load resistor, (2K - 6K  $\Omega),$  connected to the 24 VDC+.

- Connect 24 VDC + (with resistor) to the CLOSED C (common) and OPEN C (common) terminals. Connect 24 VDC- to the CLOSED NO and OPEN NO terminals.
- Attach indicator such that the closed quadrants will face out when in the closed position. This figure shows a Red Closed visual indicator in the closed position.

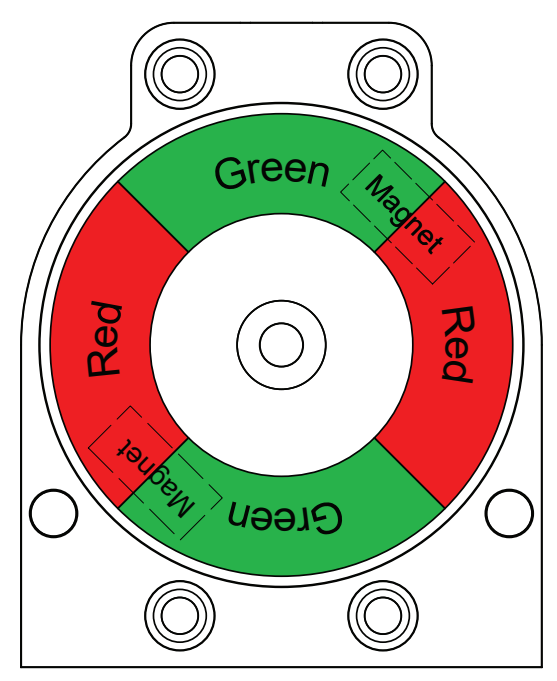

- 3. Save set-points
- a. Operate actuator to the closed position.
- b. Press and hold SET CLOSED button until closed LED changes state (2 seconds). Release button.
- c. Operate actuator to the open position.
- d. Press and hold SET OPEN button until the open LED changes state (2 seconds). Release button.

NOTE: If red or green LEDs flash when trying to set the set-point, the magnet is too far away from the sensing element. Adjust Visual Indicator drum to bring the magnet slightly closer to the sensing unit and try again.

- 4. Setpoints are retained even after power is removed.
- 5. To electrically test solenoid output, apply power to the SOL PWR 1 and SOL PWR 2 terminals.

### Note

If using only one of the sensors for valve position feedback, either sensor may be used independently.

## **4.1 SENSOR/SWITCHING MODULES**

### 4.1.4 NAMUR SENSOR (45S)

| Specifications                                                                                    |                                 |                                                                                                    |
|---------------------------------------------------------------------------------------------------|---------------------------------|----------------------------------------------------------------------------------------------------|
| Configuration (2) N.C. NAMUR sensors (EN 60947-5-6; IS)<br>(2) Wire terminations for one solenoid |                                 |                                                                                                    |
| Voltage range                                                                                     | 5 - 25 VDC                      |                                                                                                    |
| Current ratings                                                                                   | Target present<br>Target absent | current < 1.0 mA<br>current > 2.1 mA                                                                                                    |
| Solenoid pass-thru specification                                                                  | ons                             |                                                                                                    |
| Solenoid voltage range                                                                            | 30 VDC max                      |                                                                                                    |
| Maximum solenoid current                                                                          | 0.75 amps                       |                                                                                                    |
| Use with intrinsically safe re<br>to EN 60947-5-6 standard.                                       | epeater barrier.                | NAMUR sensors conform                                                                                                    |
| Wiring diagrams                                                                                   |                                 |                                                                                                    |
|                                                                                                   | Push for 2<br>seconds           | Set of the set of the set of the |
|                                                                                                   | ~                               |                                                                                                    |
|                                                                                                   | 56                              | 7 8 9 10                                                                                                    |
|                                                                                                   | )                               | $\mathbb{D}$                                                                                                    |
|                                                                                                   |                                 |                                                                                                    |

Red closed

TOP

Reference controlled installation drawing #105521 for proper intrinsic safe installation details. Find document in the Appendix on page 29 or on the manufacturer's website.

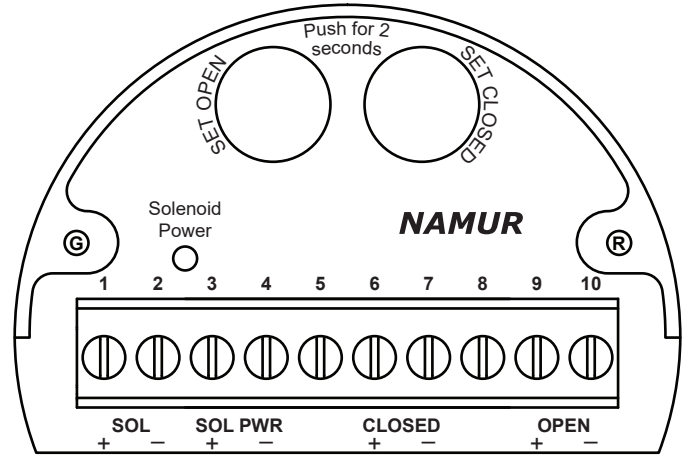

Green closed

### Common receptacle options pin-out

### 6-PIN MICRO CONNECTOR (M12)

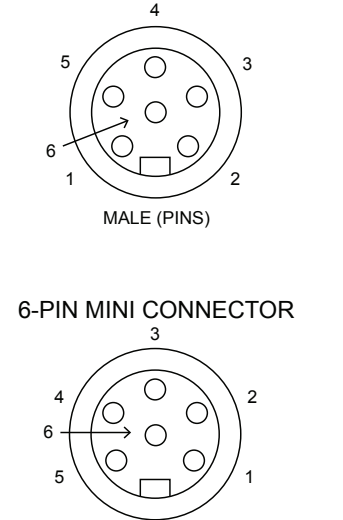

| Pin | Signal    |
|-----|-----------|
| 1   | OPEN +    |
| 2   | OPEN -    |
| 3   | SOL PWR + |
| 4   | CLOSED +  |
| 5   | CLOSED -  |
| 6   | SOL PWR - |
|     |           |

### 5-PIN MICRO CONNECTOR (M12)

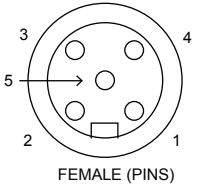

| Pin | Signal   |
|-----|----------|
| 1   | NOT USED |
| 2   | NOT USED |
| 3   | SOL -    |
| 4   | SOL +    |
| 5   | NOT USED |

### **3-PIN MINI CONNECTOR**

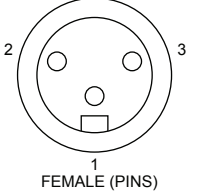

| Pin | Signal   |
|-----|----------|
| 1   | NOT USED |
| 2   | SOL -    |
| 3   | SOL +    |

Note

Consult factory for additional quick connector options.

MALE (PINS)

### 4.1.4 NAMUR SENSOR (45S) CONTINUED

#### Bench test procedure and sensor setting instructions

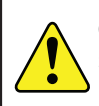

**Caution:** Performing this procedure will cause the sensor inputs to change state. Performing this procedure is not recommended during a live process.

- 1. Connect 24 VDC + to the CLOSED (+) and OPEN (+) terminals.
- 2. Connect 24 VDC to the CLOSED (-) and OPEN (-) terminals.
- Attach indicator such that the closed quadrants will face out when in the closed position. This figure shows a Red Closed visual indicator in the closed position.

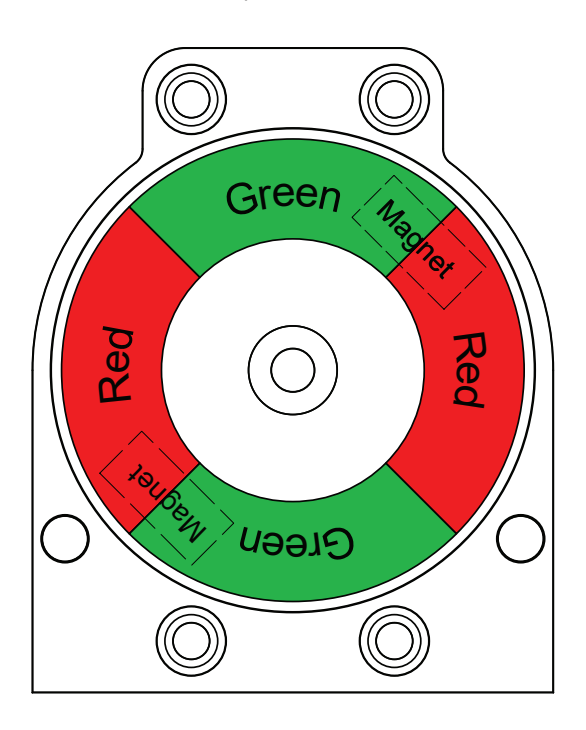

- 4. Save set-points:
- a. Operate actuator to the closed position.
- b. Press and hold SET CLOSED button until closed LED is OFF (2 seconds). Release button.
- c. Operate actuator to the open position.
- d. Press and hold SET OPEN button until the open LED is OFF (2 seconds). Release button.

NOTE: If red or green LEDs flash when trying to set the set-point, the magnet is too far away from the sensing element. Adjust Visual Indicator drum to bring the magnet slightly closer to the sensing unit and try again.

- 5. Setpoints are retained even after power is removed.
- To electrically test solenoid output, apply power to the SOL PWR (+) and SOL PWR (-) terminals.

#### Note

If using only one of the sensors for valve position feedback, either sensor may be used independently.

Typical basic intrinsically safe circuits

NAMUR sensor circuit

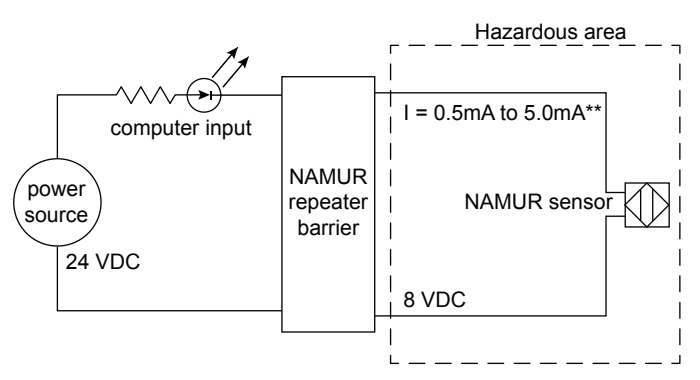

\*\* Barrier off state (target off): current in NAMUR sensor circuit >2.1 mA Barrier on state (target on): current in NAMUR sensor circuit <1.0 mA

Solenoid circuit

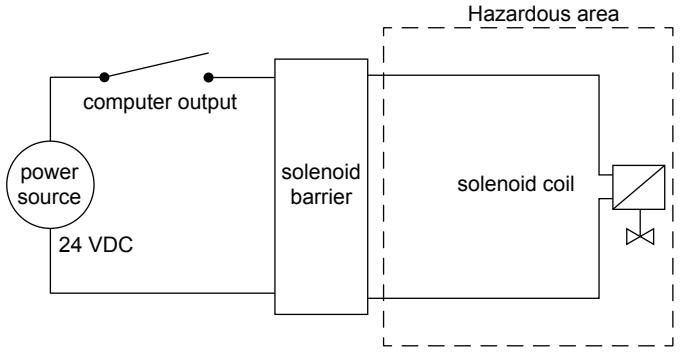

## 4.2 VALVE COMMUNICATION TERMINALS (VCT)

### 4.2.1 VCT WITH AS-INTERFACE COMMUNICATION (96S)

| Specifications                                                                               |                                                                                                 |                                                  |
|----------------------------------------------------------------------------------------------|-------------------------------------------------------------------------------------------------|--------------------------------------------------|
| Communication protocol AS-Interface v3.0                                                     |                                                                                                 |                                                  |
| Configuration                                                                                | <ul><li>(2) Discrete inputs (sensors)</li><li>(1) Discrete output (solenoid)</li></ul>          |                                                  |
| Input voltage                                                                                | 26.5-31.6 VDC (AS-I voltage)                                                                    |                                                  |
| Output voltage                                                                               | 24 VDC (+/- 10%)                                                                                |                                                  |
| Quiescent current                                                                            | 32 mA                                                                                           |                                                  |
| Maximum output current                                                                       | 85 mA                                                                                           |                                                  |
| Maximum output power                                                                         | 2 watts                                                                                         |                                                  |
| Output overcurrent protection                                                                | 100 mA                                                                                          |                                                  |
| Default address                                                                              | 00                                                                                              |                                                  |
| Maximum devices per<br>network                                                               | 31                                                                                              |                                                  |
| ID/IO codes                                                                                  | ID = F; IO = 4; ID1 = F; ID2 =                                                                  | E (S-4.F.E.)                                     |
| Bit assignment                                                                               |                                                                                                 |                                                  |
| Inputs<br>Bit 0 = not used<br>Bit 1 = not used<br>Bit 2 = Valve open<br>Bit 3 = Valve closed | Outputs<br>Bit 0 = not used<br>Bit 1 = not used<br>Bit 2 = output (OUT +/-)<br>Bit 3 = not used | Parameters<br>Bit 0 = wink<br>Bit 1-3 = not used |

Wiring diagrams

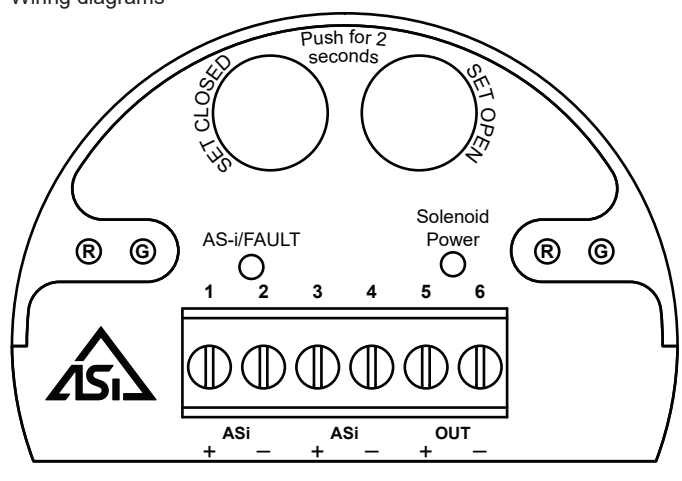

Common receptacle options pin-out

### 4-PIN MICRO CONNECTOR (M12)

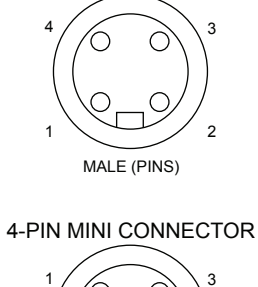

| Pin | Signal   |
|-----|----------|
| 1   | ASi +    |
| 2   | not used |
| 3   | ASi -    |
| 4   | not used |

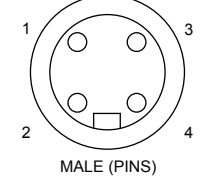

|   | 7.01     |
|---|----------|
| 2 | not used |
| 3 | ASi -    |
| 4 | not used |
|   |          |

### 5-PIN MICRO CONNECTOR (M12)

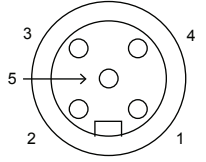

FEMALE (PINS)

### **3-PIN MINI CONNECTOR**

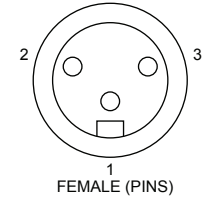

Pin Signal 1 NOT USED 2 NOT USED 3 OUT -4 OUT + NOT USED 5

| Pin | Signal   |
|-----|----------|
| 1   | NOT USED |
| 2   | OUT -    |
| 3   | OUT +    |

#### Note

Consult factory for additional quick connector options.

### 4.2.1 VCT WITH AS-INTERFACE COMMUNICATION AND EXTENDED ADDRESSING (96S) CONTINUED

#### Bench test procedure and sensor setting instructions

WARNING DO NOT APPLY EXTERNAL POWER TO THE OUTPUT TERMINALS. THIS WILL CAUSE PERMANENT DAMAGE TO THE UNIT.

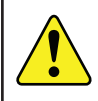

**Caution:** Performing this procedure will cause the sensor inputs to change state. Performing this procedure is not recommended during a live process.

- To test sensors, it is best to connect to an AS-i bus using an AS-i power supply so that communication can also be tested. However, if a network is not available, to set the open and closed set points, use a 24 VDC power supply. Connect 24 VDC+ to AS-i+ and 24 VDC- to AS-i -.
- Attach indicator such that the closed quadrants will face out when in the closed position. This figure shows a Red Closed visual indicator in the closed position.

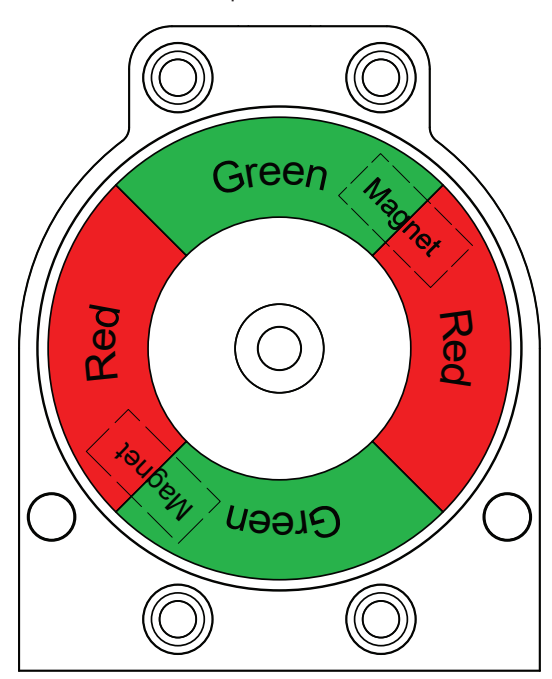

- 3. Save set-points:
- a. Operate actuator to the closed position.
- b. Press and hold SET CLOSED button until closed LED is lit (2 seconds). Release button.
- c. Operate actuator to the open position.
- d. Press and hold SET OPEN button until the open LED is lit (2 seconds). Release button.

NOTE: If red or green LEDs flash when trying to set the set-point, the magnet is too far away from the sensing element. Adjust Visual Indicator drum to bring the magnet slightly closer to the sensing unit and try again.

- 4. Setpoints are retained even after power is removed.
- 5. To electrically test the solenoid output, the unit should be connected to an AS-i bus and commanded to turn on.

#### Note

If using only one of the sensors for valve position feedback, either sensor may be used independently.

The Wink feature provides the capability of setting the closed or open LEDs to flash or wink at a 2 Hz rate. This feature aids in physically locating the unit on the network. It does not change valve state indication in the control system.

| Power/Fault LED status |                                                   |  |
|------------------------|---------------------------------------------------|--|
| AS-i status LED        | Fault description                                 |  |
| LED off                | Device does not have power                        |  |
| Solid green            | Normal operation                                  |  |
| Flashing red/green     | Output shorted                                    |  |
| Flashing red/green     | No magnet detected                                |  |
| Flashing red/green     | Internal sensor fault - sensor may need replacing |  |
| Flashing yellow/red    | No data exchange (device address = 0)             |  |
| Solid red              | No data exchange                                  |  |

## 4.2 VALVE COMMUNICATION TERMINALS (VCT)

### 4.2.2 VCT WITH AS-INTERFACE COMMUNICATION AND EXTENDED ADDRESSING (97S & 97W)

| Specifications                                                                               |                                                                                                    |                                                  |
|----------------------------------------------------------------------------------------------|----------------------------------------------------------------------------------------------------|--------------------------------------------------|
| Communication protocol                                                                       | AS-Interface v3.0                                                                                                    |                                                  |
| Configuration                                                                                | <ul><li>(2) Discrete inputs (sensors)</li><li>(1) Discrete output (solenoid)</li></ul>                                           |                                                  |
| Input voltage                                                                                | 26.5-31.6 VDC (AS-I voltage)                                                                                                    |                                                  |
| Output voltage                                                                               | 24 VDC (+/- 10%)                                                                                                    |                                                  |
| Quiescent current                                                                            | 32 mA                                                                                                    |                                                  |
| Maximum output current                                                                       | 85 mA                                                                                                    |                                                  |
| Maximum output power                                                                         | 2 watts                                                                                                    |                                                  |
| Output overcurrent protection                                                                | 100 mA                                                                                                    |                                                  |
| Default address                                                                              | OA                                                                                                    |                                                  |
| Maximum devices per<br>network                                                               | 62                                                                                                    |                                                  |
| ID/IO codes                                                                                  | ID = A; IO = 7; ID1 = F; ID2 = E                                                                                                 | (S-7.A.E.)                                       |
| Bit assignment                                                                               |                                                                                                    |                                                  |
| Inputs<br>Bit 0 = Valve closed<br>Bit 1 = Valve open<br>Bit 2 = not used<br>Bit 3 = not used | Outputs<br>Bit 0 = output (OUT +/-)<br>Bit 1 = not used<br>Bit 2 = wireless link unlocked<br>[97W only]<br>Bit 3 = not available | Parameters<br>Bit 0 = wink<br>Bit 1-3 = not used |

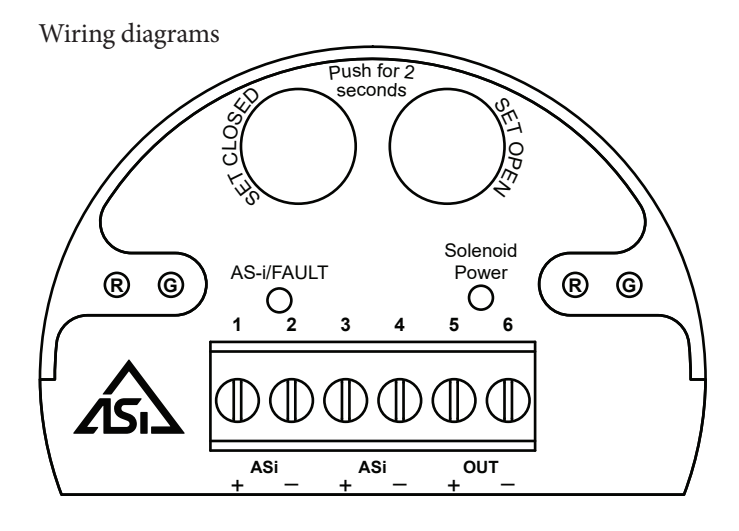

Common receptacle options pin-out

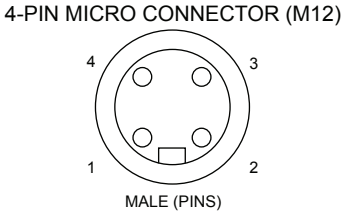

| Pin | Signal   |
|-----|----------|
| 1   | ASi +    |
| 2   | not used |
| 3   | ASi -    |
| 4   | not used |

### **4-PIN MINI CONNECTOR**

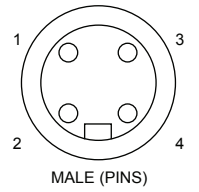

Note

Consult factory for additional quick connector options.

### 5-PIN MICRO CONNECTOR (M12)

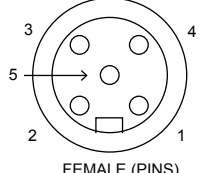

FEMALE (PINS)

### **3-PIN MINI CONNECTOR**

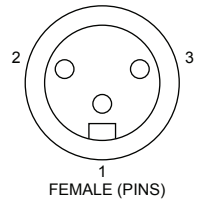

| Pin | Signal   |
|-----|----------|
| 1   | NOT USED |
| 2   | NOT USED |
| 3   | OUT -    |
| 4   | OUT +    |
| 5   | NOT USED |

| Pin | Signal   |
|-----|----------|
| 1   | NOT USED |
| 2   | OUT -    |
| 3   | OUT +    |

# 4.2.2 VCT WITH AS-INTERFACE COMMUNICATION AND EXTENDED ADDRESSING (97S & 97W) CONTINUED

Bench test procedure and sensor setting instructions

#### WARNING

DO NOT APPLY EXTERNAL POWER TO THE OUTPUT TERMINALS. THIS WILL CAUSE PERMANENT DAMAGE TO THE UNIT.

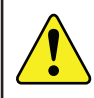

**Caution:** Performing this procedure will cause the sensor inputs to change state. Performing this procedure is not recommended during a live process.

- To test sensors, it is best to connect to an AS-i bus using an AS-i power supply so that communication can also be tested. However, if a network is not available, to set the open and closed set points, use a 24 VDC power supply. Connect 24 VDC+ to AS-i+ and 24 VDC- to AS-i -.
- Attach indicator such that the closed quadrants will face out when in the closed position. This figure shows a Red Closed visual indicator in the closed position.

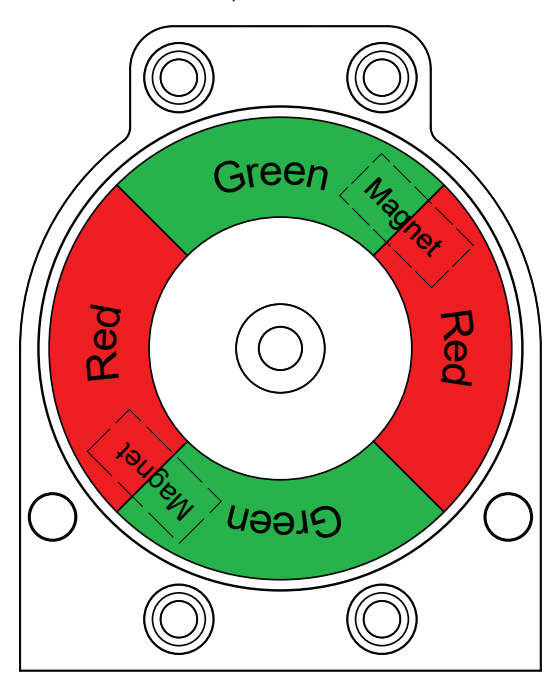

Save set-points:

- a. Operate actuator to the closed position.
- Press and hold SET CLOSED button until closed LED is lit (2 seconds). Release button.
- c. Operate actuator to the open position.
- d. Press and hold SET OPEN button until the open LED is lit (2 seconds). Release button.

NOTE: If red or green LEDs flash when trying to set the set-point, the magnet is too far away from the sensing element. Adjust Visual Indicator drum to bring the magnet slightly closer to the sensing unit and try again.

- 3. Setpoints are retained even after power is removed.
- 4. To electrically test the solenoid output, the unit should be connected to an AS-i bus and commanded to turn on. Optionally, the solenoid can be energized via the Bluetooth app if the device is configured with Bluetooth capability and is unlocked.

#### Note

If using only one of the sensors for valve position feedback, either sensor may be used independently.

Wink feature

The Wink feature provides the capability of setting the closed or open LEDs to flash or wink at a 2 Hz rate. This feature aids in physically locating the unit on the network. It does not change valve state indication in the control system.

| Specifications for Wireless Link |                                                                                                    |  |
|----------------------------------|----------------------------------------------------------------------------------------------------|--|
| Communication                    | Bluetooth® technology; single mode<br>(not compatible with Bluetooth® Classic)                                                                            |  |
| Frequency band                   | 2.402-2.480 Ghz                                                                                                    |  |
| Transmit power                   | 4dBm or ~2.5 milliwatts                                                                                                    |  |
| Data rate                        | 1 Mbit/second; effective information transmit rate ~10 Kbits/second                                                                                       |  |
| Range                            | Up to 100 meters (330 feet) in free space. Range is reduced by obstructions between handheld device and Wireless Link VCT. Line of site is not necessary. |  |
| Registrations                    | FCC, IC, CE                                                                                                    |  |
| CE compliance                    | Exceeds industrial compliance standards                                                                                                    |  |
| VCT identification               | VCTs in range will be displayed in order of signal<br>strength                                                                                            |  |
| VCT link                         | One device accessed at a time between client (hand-<br>held device) and server (VCT). Each server accessed<br>by one client at a time                     |  |
| Application                      | StoneL Wireless Link available from the App store                                                                                                    |  |
| Hand-helds                       | Compatible with iPhone® and iPad® with iOS 9 or later                                                                                                    |  |

| Power/Fault LED status |                                                   |  |
|------------------------|---------------------------------------------------|--|
| AS-i status LED        | Fault description                                 |  |
| LED off                | Device does not have power                        |  |
| Solid green            | Normal operation                                  |  |
| Flashing red/green     | Output shorted                                    |  |
| Flashing red/green     | No magnet detected                                |  |
| Flashing red/green     | Internal sensor fault - sensor may need replacing |  |
| Flashing yellow/red    | No data exchange (device address = 0)             |  |
| Solid red              | No data exchange                                  |  |

## 5. WIRELESS LINK USER GUIDE

## 5.1 GETTING STARTED

Before using this guide, ensure that you have downloaded the most current version of the Stonel Wireless Link app to your iPhone® or iPad® from the App Store. It is an iPhone® app but designed to work with an iPad® as well. When searching the App Store on an iPad®, ensure that the drop-down menu at the top of search results page is set to "iPhone Only." Your iOS device must be running IOS 9 or later and be equipped with Bluetooth® technology to use the Stonel Wireless Link app. The app is not compatible with Bluetooth® Classic.

Make sure that your iOS device has its Bluetooth® capability turned on when attempting to use the Stonel Wireless Link app. This can be found under your iOS device's settings. To ensure that you have good Bluetooth® reception, keep your iOS device within 33 ft [10 m] of the module that you wish to connect to. The range of your Bluetooth® device may be affected by many things, including interference from other devices and physical obstructions.

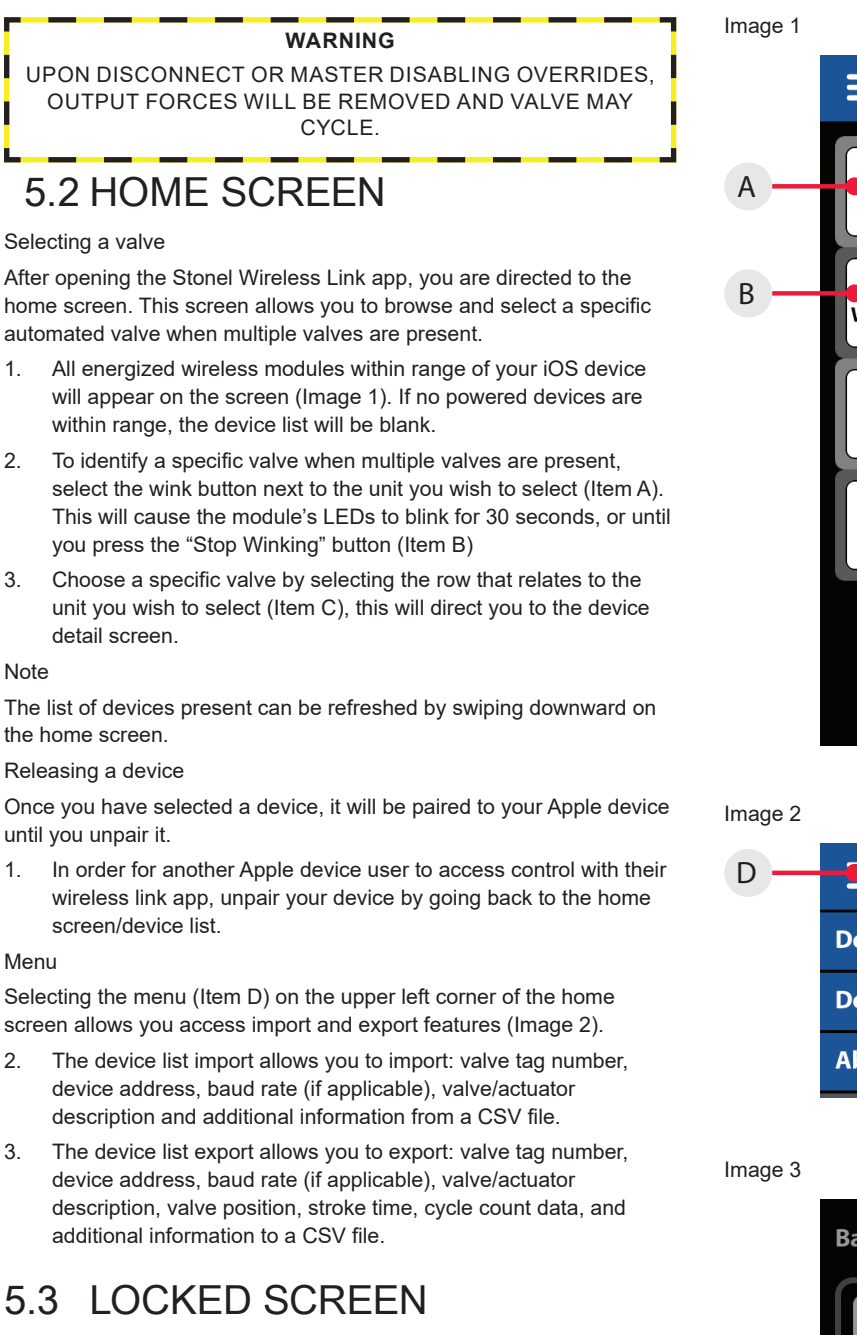

If the icons on the device detail screen appear grayed-out or unavailable to select, this means the master is still in control. (Image 3) Check to ensure that the power supply is set to IR addressing mode (AS-i only) or enable the control override bit for the device (AS-i DO Bit 2; DeviceNet<sup>™</sup> Byte 0, Bit 7).

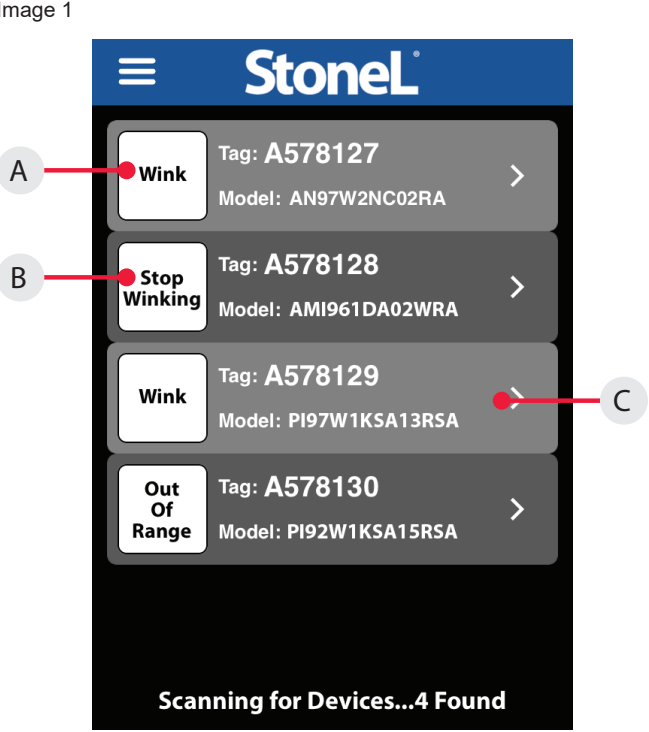

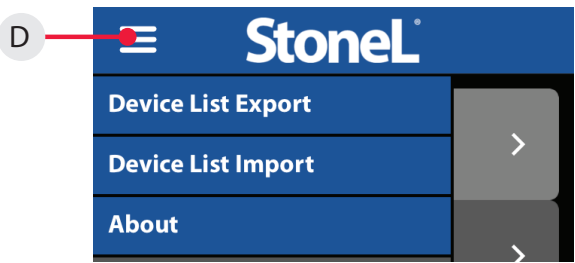

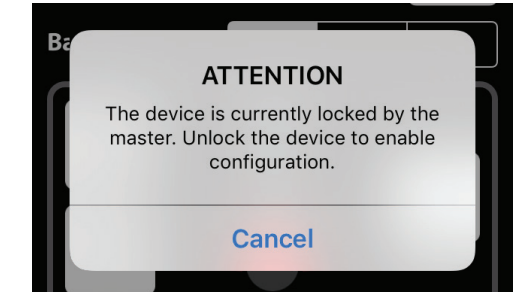

## 5.4 DEVICE DETAIL SCREEN

You can customize the tag for a device, change the address, change the baud rate (if applicable), force the solenoids on or off, cause the device to wink, and set the open/closed limits from the device detail screen (Image 4a or 4b).

Changing the device tag or address on a DeviceNet unit

- 1. To change the tag, edit the existing tag in the associated text field (Item E). The tag can be up to sixteen characters long.
- 2. To change the DeviceNet address, edit the existing address in the associated text field (Item G). The DeviceNet address for the 92W can be 1 to 63
- a. When changing the address, a warning screen will appear indicating this action could disrupt the process. Select cancel or continue.
- Select continue and alter the address via number pad and select done. A warning screen will appear indicating the choice to reset now or reset later. Resetting the device could disrupt the process.
- c. Selecting reset now will implement the address change of the device.
- d. Selecting reset later will not implement device address change until selecting reset slave (Item F) and will cause the device address to indicate pending status.
- 3. To change the device baud rate (Item H), select the desired rate from the choices. The device default baud rate is 125K.
- a. When changing the baud rate, a warning screen will appear indicating this action could disrupt the process. Select reset now or reset later.
- b. Selecting reset now will implement the change to the baud rate of the device.
- c. Selecting reset later will not implement the change to the baud rate of the device until selecting reset slave.
- Selecting reset slave will cause a warning screen to appear indicating resetting the device could disrupt the process. Select continue to implement changes made to the device address and/ or device baud rate.

Changing the device tag or address on an ASi unit

- 1. To change the tag, edit the existing tag in the associated text field (Item M). The tag can be up to sixteen characters long.
- 2. To change the AS-i address, edit the existing address in the associated text field (Item N). The AS-i address for the 97W can be 0A to 31A or 0B to 31B.
- When changing the address, a warning screen will appear indicating this action could disrupt the process. Select cancel or continue.
- b. Select continue and alter the address via number pad and select done.

#### Forcing the solenoids on/off

Forcing a solenoid on or off will override master control if wireless link overrides are enabled.

- 1. The solenoid control state is forced on or forced off when it is highlighted in orange (Item J).
- 2. a. Warning screen will appear indicating this action could disrupt the process. Select cancel or continue.

Image 4a - DeviceNet detail

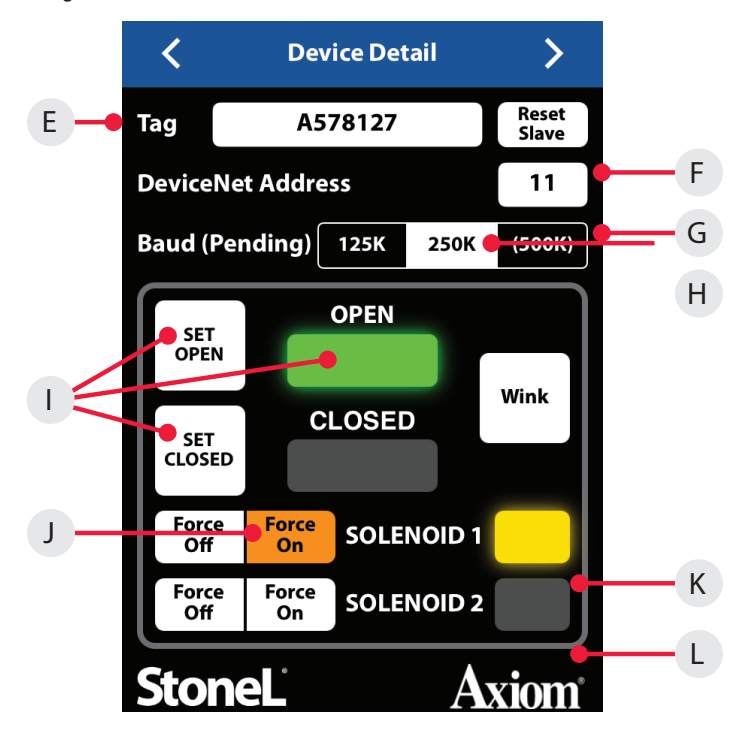

Image 4b - ASi detail

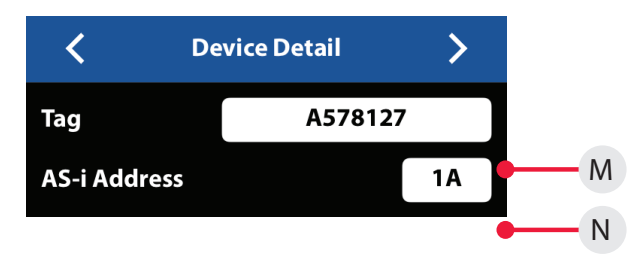

- b. Select continue and when a solenoid is on, a yellow light will illuminate next to the solenoid (Item K).
- c. Select continue and when a solenoid is off, no light will illuminate next to the solenoid (Item L).

#### Setting the valve position

Forcing the solenoid on and off is one way of actuating the valve when setting the open and closed positions.

- 1. To set a valve to the closed position:
- a. Actuate the valve to the CLOSED position. This can be done by forcing the solenoid(s) on or off.
- Select set closed. A warning screen will appear indicating this action could disrupt the process. Select cancel or continue.
- c. Select continue and the red closed light will illuminate (Item I).
- d. The valve now remembers the current position as the closed position.
- 2. To set a valve to the open position:
- a. Actuate the valve to the OPEN position. This can be done by forcing the solenoid(s) on or off.
- b. Select set open. A warning screen will appear indicating this action could disrupt the process. Select cancel or continue.
- c. Select continue and the green open light will illuminate (Item I).
- d. The valve now remembers the current position as the open position.

## 5.5 MORE INFORMATION SCREEN

To see additional information about a specific valve, swipe right or use the arrows at the top of the device detail screen.

- At the top of the more Information screen (Image 5), the unit model number, serial number, and date code are displayed (Item O). These are preset from the factory and cannot be changed.
- There are two customizable text boxes titled "Valve/Actuator Description" and "Additional Information" where up to 160 characters can be added for user notes, such as maintenance or service records (Item P).
- 3. Website and instruction manual

The direct links to the website and the unit Installation, Maintenance and Operating Instructions located on the bottom buttons of the More Information screen require an internet connection to access (Item Q).

## 5.6 DIAGNOSTICS SCREEN

To see additional diagnostics about a specific valve, advance a page to the right using the arrows at the top of the more information screen.

- The valve position information includes real time valve position, stroke time baseline, and stroke time of last cycle (Item R).
- The valve cycle count is displayed and indicates how many cycles the valve has made since last reset (Item S). A cycle is considered to be a complete actuation of the valve. Selecting the reset button (Item U) will erase the cycle count and start counting again from 0.
- The current temperature of the valve monitor is displayed; along with the temperature range of the valve since last reset (Item T). Selecting the reset button (Item V) will erase the historical temperature data and start a new period of temperature data collection.
- 4. If an external 4-20mA loop powered device is connected to the auxiliary analog input of the module, the feedback signal can be monitored here. (DeviceNet only Item W)
- If external switches are connected to the Aux 1 or Aux 2 inputs of the module, these switches can be monitored here. (AS-i only -Item Y)
- 6. The Error Status register (Item X) can display numerous faults that are detected by the module. This data is only available via the Wireless Link app and is not accessible from the bus network. The following is a list of errors/faults that can be detected and display on the iOS device:

| Error status register |                          |                  |
|-----------------------|--------------------------|------------------|
| Common                | DeviceNet only           | ASi only         |
| Output shorted        | Major DeviceNet fault    | No data exchange |
| Internal sensor fault | Minor DeviceNet fault    |                  |
| No magnet detected    | DeviceNet timed-out      |                  |
| Bus protocol error    | Pending DeviceNet change |                  |
|                       | Duplicate address        |                  |
|                       | Bus-off fault            |                  |

Image 5

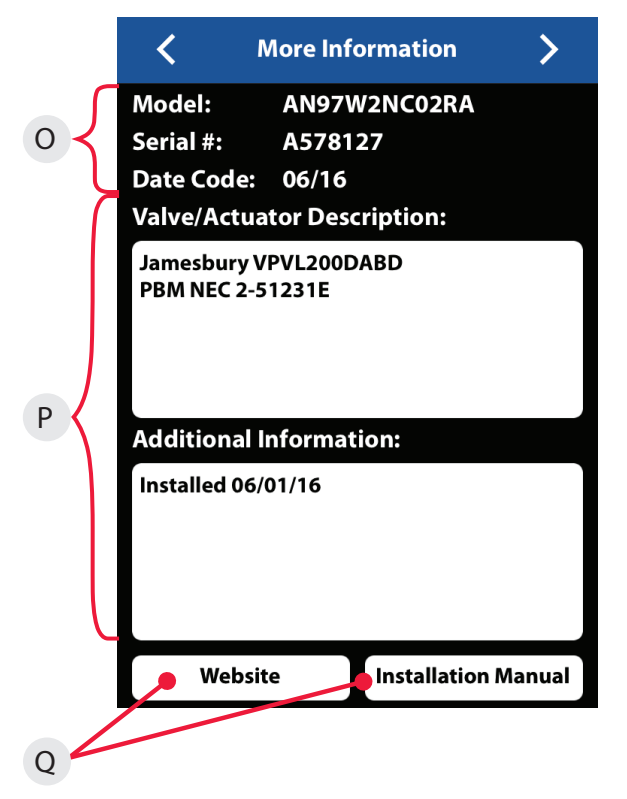

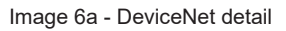

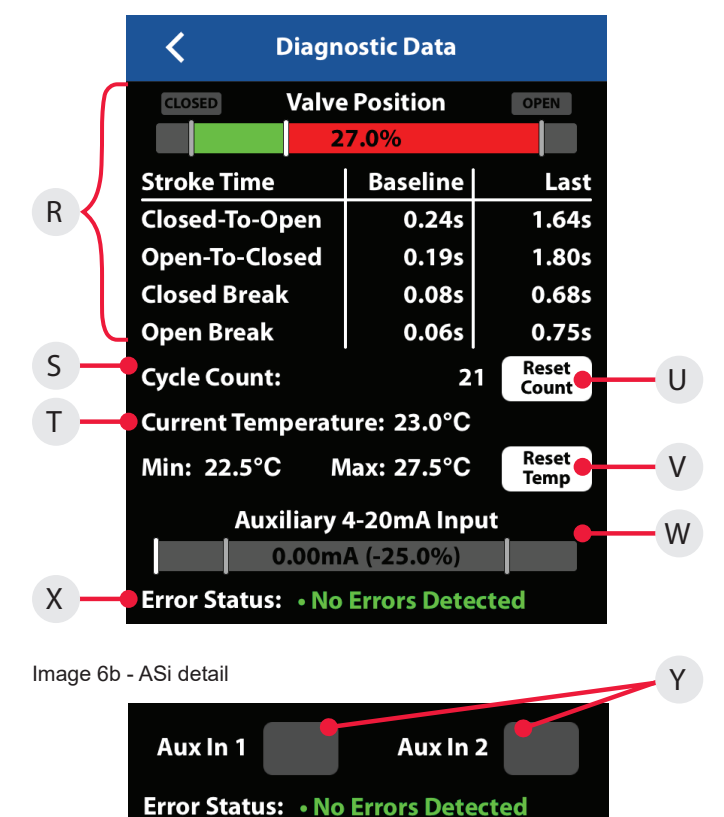

# 5.7 FEDERAL COMMUNICATION COMMISSION (FCC) AND INDUSTRIAL CANADA (IC) STATEMENTS

### 5.7.1 FEDERAL COMMUNICATION COMMISSION (FCC)

This device complies with Part 15 of the FCC Rules. Operation is subject to the following two conditions:

- 1. This device may not cause harmful interference.
- 2. This device must accept any interference received, including interference that may cause undesired operation.

Caution: Any changes or modifications not expressly approved by the party responsible for compliance could void the user's authority to operate the equipment.

### Note

This equipment has been tested and found to comply with the limits for a Class A digital device, pursuant to part 15 of the FCC Rules. These limits are designed to provide reasonable protection against harmful interference when the equipment is operated in a commercial environment. This equipment generates, uses, and can radiate radio frequency energy and, if not installed and used in accordance with the instruction manual, may cause harmful interference to radio communications. Operation of this equipment in a residential area is likely to cause harmful interference in which case the user will be required to correct the interference at his own expense.

### EC 30W/EC 97W: CONTAINS FCC ID: SQGBL651

### FCC Radiation Exposure Statement

The product complies with the US portable RF exposure limit set forth for an uncontrolled environment and are safe for intended operation as described in this manual. The further RF exposure reduction can be achieved if the product can be kept as far as possible from the user body or set the device to lower output power if such function is available.

This transmitter must not be co-located or operating in conjunction with any other antenna or transmitter.

### 5.7.2 INDUSTRY CANADA (IC)

This device complies with Industry Canada's license-exempt RSSs. Operation is subject to the following two conditions:

- 1. This device may not cause interference; and
- 2. This device must accept any interference, including interference that may cause undesired operation of the device.

Le présent appareil est conforme aux CNR d'Industrie Canada applicables aux appareils radio exempts de licence. L'exploitation est autorisée aux deux conditions suivantes:

- 1. l'appareil ne doit pas produire de brouillage;
- 2. l'utilisateur de l'appareil doit accepter tout brouillage radioélectrique subi, même si le brouillage est susceptible d'en compromettre le fonctionnement.

### EC 30W/EC 97W: CONTAINS IC: 3147A-BL651

#### Radiation Exposure Statement

The product complies with the Canada portable RF exposure limit set forth for an uncontrolled environment and are safe for intended operation as described in this manual. The further RF exposure reduction can be achieved if the product can be kept as far as possible from the user body or set the device to lower output power if such function is available.

#### Déclaration d'exposition aux radiations

Le produit est conforme aux limites d'exposition pour les appareils portables RF pour les Etats-Unis et le Canada établies pour un environnement non contrôlé. Le produit est sûr pour un fonctionnement tel que décrit dans ce manuel. La réduction aux expositions RF peut être augmentée si l'appareil peut être conserve aussi loin que possible du corps de l'utilisateur ou que le dispositif est réglé sur la puissance de sortie la plus faible si une telle fonction est disponible.

## 6. MODEL/TYPE CODE

| Mode   | el selec                    | or                                                                                                    |  |  |
|--------|-----------------------------|----------------------------------------------------------------------------------------------------|--|--|
| SERIES |                             |                                                                                                    |  |  |
| EC     | Noning                      | onincendive or intrinsically safe                                                                                                    |  |  |
|        | FUN                         | ICTIONs                                                                                                    |  |  |
|        | Sens                        | or/switching modules                                                                                                    |  |  |
|        |                             | (2) 24 VDC NO solid state sensors [self-learning outputs for NPN/                                                                       |  |  |
|        | 30S                         | PNP/Sinking/Sourcing PLC input cards] and                                                                                               |  |  |
|        |                             | <ol> <li>24 VDC output for external solenoid [self-learning control input for<br/>NPN/PNP/Sinking/Sourcing PLC output cards]</li> </ol> |  |  |
|        |                             | (2) 24 VDC NO solid state sensors [self-learning outputs for NPN/                                                                       |  |  |
|        | 30W                         | PNP/Sinking/Sourcing PLC input cards] and                                                                                               |  |  |
|        | 5011                        | (1) 24 VDC output for external solenoid [self-learning control input for                                                                |  |  |
|        | 246                         | NPN/PNP/Sinking/Sourcing PLC output cards] with Wireless Link                                                                           |  |  |
|        | 340                         | (2) SST INC SETISOIS                                                                                                    |  |  |
|        | 555                         |                                                                                                    |  |  |
|        | Intri                       | (2) NAMUE concern (EN 60047 5 6 L S )                                                                                                   |  |  |
|        | 455                         |                                                                                                    |  |  |
|        | Valvo                       | Communication Terminals (VCT)                                                                                                    |  |  |
|        | 965                         |                                                                                                    |  |  |
|        | 9/5                         | AS-Interface with extended addressing                                                                                                   |  |  |
|        | 97 44                       |                                                                                                    |  |  |
|        |                             | ENCLOSURE                                                                                                    |  |  |
|        |                             | C North American (NEC/CEC)                                                                                                    |  |  |
|        |                             | D International (IEC)                                                                                                    |  |  |
|        |                             | L Russian                                                                                                    |  |  |
|        |                             | Conduit/                                                                                                    |  |  |
|        |                             | [consult factory for additional quick connector options]                                                                                |  |  |
|        |                             | 02 (2) 1/2" NPT conduit entry                                                                                                    |  |  |
|        |                             | 05 (2) M20 conduit entry                                                                                                    |  |  |
|        |                             | 10 (1) 4-pin mini male                                                                                                    |  |  |
|        |                             | 11 (1) 5-pin mini male                                                                                                    |  |  |
|        |                             | 12 (1) 3-pin mini male and (1) 3-pin mini remaie                                                                                        |  |  |
|        |                             | 14 (1) 4-pin M12 micro male and (1) 5-pin M12 micro female                                                                              |  |  |
|        |                             | 15 (1) 5-pin M12 micro male                                                                                                    |  |  |
|        |                             | 16 (1) 5-pin M12 micro male and (1) 5-pin M12 micro female                                                                              |  |  |
|        |                             | 30 (1) 4-pin mini male and (1) 3-pin mini female                                                                                        |  |  |
|        |                             | <b>33</b> (1) 6-pin mini male and (1) 3-pin mini female                                                                                 |  |  |
|        |                             | 37 (1) 6-pin M12 male and (1) 5-pin M12 female                                                                                          |  |  |
|        |                             |                                                                                                    |  |  |
|        |                             | GA Green closed/Red open                                                                                                    |  |  |
|        |                             | RA Red closed/green open                                                                                                    |  |  |
|        |                             | 1A T-1 three-way (90° rotation)                                                                                                    |  |  |
|        |                             | 2A T-2 three-way (90° rotation)                                                                                                    |  |  |
|        |                             | xA Special                                                                                                    |  |  |
| Mod    | el numb                     | er example                                                                                                    |  |  |
| EC     | 35S                         | C 02 RA - Optional                                                                                                    |  |  |
|        |                             |                                                                                                    |  |  |
|        | Model number Partnership id |                                                                                                    |  |  |
| Moun   | iting hardv                 | re required and sold separately. Some models may include 5-digit identification suffix.                                                 |  |  |

### Valmet Flow Control Oy

Vanha Porvoontie 229, 01380 Vantaa, Finland. flowcontrol@valmet.com Tel. +358 10 417 5000. www.valmet.com/flowcontrol

Subject to change without prior notice. Neles, Jamesbury and Easyflow by Neles, and certain other trademarks, are either registered trademarks or trademarks of Neles Corporation or its subsidiaries or affiliates in the United States and/or in other countries. For more information www.neles.com/trademarks

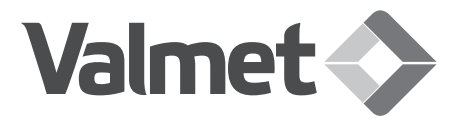